# **INSPIRON**<sup>®</sup> duo

### **ASENNUSOPAS**

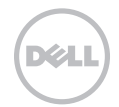

# **INSPIRON**<sup>®</sup> duo

### **ASENNUSOPAS**

Sääntelymalli: P08T

Sääntötyyppi: P08T001

## Huomautukset, varoitukset ja vaarat

- **HUOMAUTUS:** HUOMAUTUKSET ovat tärkeitä tietoja, joiden avulla voit käyttää tietokonetta entistä paremmin.
- ∧ VAROITUS: VAROITUS tarkoittaa tilannetta, jossa laitteisto voi vahingoittua tai tietoja voidaan menettää. Ohjeissa kerrotaan myös, miten nämä tilanteet voidaan välttää.

## VAARA: VAARA ilmoittaa tilanteesta, johon saattaa liittyä omaisuusvahinkojen, loukkaantumisen tai kuoleman vaara.

Tässä tuotteessa on käytetty tekijänoikeuksien suojaustekniikkaa, joka on suojattu tietyillä yhdysvaltalaisilla patenteilla ja muilla Rovi Corporationin immateriaalioikeuksilla. Käänteisohjelmointi ja purkaminen on kielletty.

#### Tämän asiakirjan tiedot voivat muuttua ilman erillistä ilmoitusta.

#### © 2010 Dell Inc. Kaikki oikeudet pidätetään.

Tämän materiaalin kaikenlainen kopioiminen ilman Dell Inc:n kirjallista lupaa on jyrkästi kielletty.

Tekstissä käytetyt tavaramerkit: Dell, DELL-logo, Inspiron, Solution Station ja DellConnect ovat Dell Inc:n tavaramerkkejä; Intel on Intel Corporationin rekisteröity tavaramerkki ja Atom on Intel Corporationin tavaramerkki Yhdysvalloissa ja muissa maissa; Microsoft, Windows ja Windows-käynnistyspainike ovat Microsoft Corporationin tavaramerkkejä tai rekisteröityjä tavaramerkkejä Yhdysvalloissa ja/tai muissa maissa; Bluetooth on rekisteröity tavaramerkki, jonka omistaa Bluetooth SIG Inc. ja jota Dell käyttää käyttööikeuden mukaisesti; Blu-ray Disc on Blu-ray Disc Associationin tavaramerkki.

Muut julkaisussa mainitut tavaramerkit ja tuotenimet viittaavat merkkien ja nimien omistajiin tai tuotteisiin. Dell Inc. kieltää kaikki omistusoikeudet muihin kuin omiin tavara- ja tuotemerkkeihinsä.

#### Lokakuu 2010 Osanro F2HT7 Versio A00

## Sisältö

#### Kannettavan tietokoneen I asentaminen......5

| Ennen tietokoneen asentamista<br>käyttövalmiiksi5                        |
|--------------------------------------------------------------------------|
| Kytke verkkolaite6                                                       |
| Paina virtapainiketta                                                    |
| Microsoft Windowsin käyttöön ottaminen                                   |
| Järjestelmän palautuslevyn luominen<br>(suositellaan)9                   |
| Asenna SIM-kortti (valinnainen)10                                        |
| Ota käyttöön tai poista käytöstä<br>langaton lähiverkko (valinnainen) 14 |
| Muodosta Internet-yhteys<br>(valinnainen)                                |
| Käyttöliittymätilat 19                                                   |
| Tablet-tilan ottaminen käyttöön 20                                       |

| Kannettavan Inspiron-tietokoneen    | ~~   |
|-------------------------------------|------|
| kayttaminen                         | 22   |
| Oikean näkymän toiminnot            | . 22 |
| Vasemman näkymän ominaisuudet       | . 24 |
| Tilan merkkivalot ja ilmaisimet     | .26  |
| Akun latauksen poistaminen käytöstä | . 27 |
| Tietokoneen runko ja                |      |
| näppäintoiminnot                    | .28  |
| Kosketuslevyn liikkeet              | .30  |
| Multimedianäppäimet                 | . 32 |
| Näytön ominaisuudet                 | .34  |
| Kosketusnäytön käyttäminen          | .36  |
| Ohjelmien ominaisuudet              | .40  |
| Dell DataSafe Online Backup         | . 41 |
| Vapaan pudotuksen anturi            | . 41 |
| Ongelmien ratkaiseminen             | 42   |
| Äänimerkkikoodit                    | .42  |
|                                     |      |

#### Sisältö

| Kosketusnäytön ongelmat                              |
|------------------------------------------------------|
| Verkko-ongelmat                                      |
| Virtaongelmat                                        |
| Muistiongelmat46                                     |
| Järjestelmän lukkiutuminen ja<br>ohjelmisto-ongelmat |
| Tukityökalujen käyttäminen 49                        |
| Dell Support Center                                  |
| Omat Dell-lataukset50                                |
| Laitteiston vianmääritys 51                          |
| Dell-diagnostiikka51                                 |
| Käyttöjärjestelmän                                   |
| palauttaminen 56                                     |
| Järjestelmän palauttamistoiminto57                   |
| Dell DataSafe Local Backup                           |
| -varmuuskopio58                                      |
| Järjestelmän palautuslevy 61                         |
| Dell Factory Image Restore                           |

| 43 | Ohjeiden saaminen 64                                                                   |
|----|----------------------------------------------------------------------------------------|
| 44 | Tekninen tuki ja asiakaspalvelu 65                                                     |
| 44 | DellConnect65                                                                          |
| 46 | Online-palvelut66                                                                      |
| 46 | Automaattinen Tilauksen tila -<br>palvelu67                                            |
| 49 | Tuotetiedot67                                                                          |
|    | Laitteiden palauttaminen<br>takuukorjausta tai hyvitystä varten68<br>Ennen kuin soitat |
| 56 | Talmiast tiedet                                                                        |
| 50 | Tekniset tiedot                                                                        |
| 5/ | Liite                                                                                  |
| 58 | Information for NOM, or Official<br>Mexican Standard (Only for Mexico) 81              |
| 61 | Hakemisto 82                                                                           |

# Kannettavan tietokoneen asentaminen

Tässä osassa on tietoja kannettavan Dell™ Inspiron™-tietokoneen asentamisesta.

## Ennen tietokoneen asentamista käyttövalmiiksi

Valitse tietokoneen paikka niin, että se on helppo kytkeä virtalähteeseen ja ilmanvaihto toimii oikein. Varmista, että tietokone on tasaisella pinnalla.

Jos ilmavirtaus kannettavan tietokoneen ympärillä estyy, tietokone voi ylikuumentua. Voit ehkäistä ylikuumenemista varmistamalla, että tietokoneen takana on vähintään 10,2 cm ja kaikilla muilla sivuilla 5,1 cm tilaa. Älä koskaan pidä tietokonetta suljetussa tilassa, kuten kaapissa tai laatikossa, kun tietokoneeseen on kytketty virta. VAARA: Älä peitä ilma-aukkoja, älä työnnä niihin esineitä äläkä anna pölyn kerääntyä niihin. Älä sijoita Dell™tietokonetta sen ollessa käynnissä ympäristöihin, joissa ilma ei pääse virtaamaan (esim. suljettu salkku) tai kangasmateriaalien (esim. matto) päälle. Ilmavirtauksen rajoittaminen saattaa vahingoittaa tietokonetta, huonontaa sen suorituskykyä tai aiheuttaa tulipalon. Tietokone käynnistää tuulettimen kuumentuessaan. Tuulettimesta kuuluu normaalisti ääntä, eikä se ole merkki tuulettimen tai tietokoneen viasta.

▲ VAROITUS: Painavien tai terävien esineiden asettaminen tai pinoaminen tietokoneen päälle saattaa aiheuttaa tietokoneelle pysyvää vahinkoa.

## Kytke verkkolaite

Liitä verkkolaite tietokoneeseen ja kytke se sitten pistorasiaan tai ylijännitesuojaan.

VAARA: Verkkolaite toimii pistorasioissa kaikkialla maailmassa. Virtaliittimet jamonipistorasiat voivat kuitenkin olla erilaisia eri maissa. Yhteensopimattoman kaapelin käyttäminen tai kaapelin kytkeminen väärin monipistorasiaan tai pistorasiaan voi aiheuttaa tulipalon tai vahingoittaa laitteistoa.

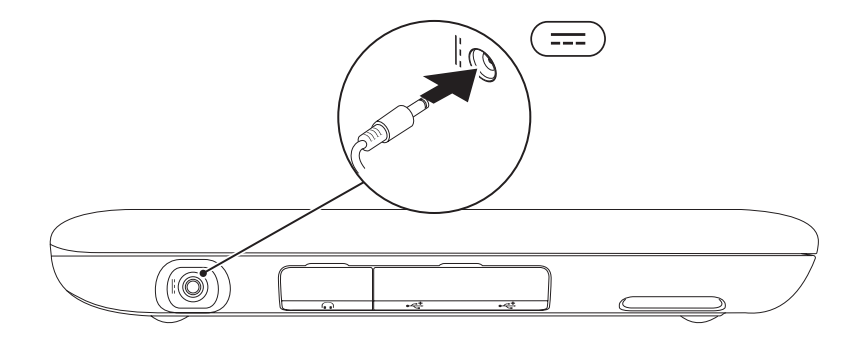

## Paina virtapainiketta

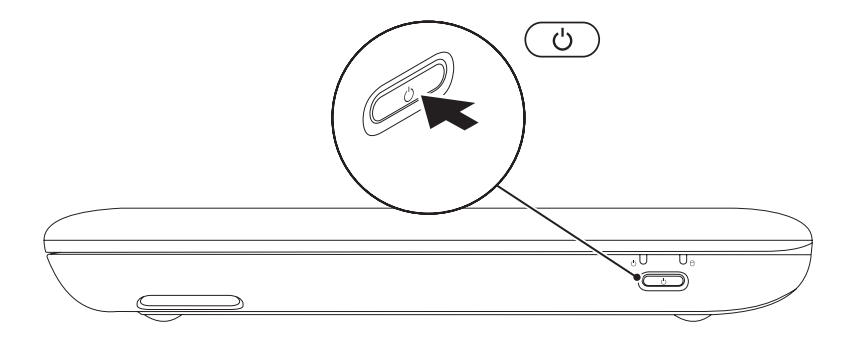

## Microsoft Windowsin käyttöön ottaminen

Ota Microsoft® Windows® käyttöön ensimmäistä kertaa noudattamalla näyttöön tulevia ohjeita. Nämä vaiheet ovat pakollisia, ja niiden suorittaminen voi kestää jonkin aikaa. Windowsin asennusnäyttöjen avulla voit hyväksyä käyttöoikeussopimuksen, määrittää asetuksia ja muodostaa Internet-vhtevden.

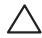

🔪 VAROITUS: Älä keskeytä käyttöjärjestelmän määritystoimintoa. Jos toiminto keskeytetään, tietokoneen toiminta saattaa estyä ja käyttöjärjestelmä täytyy asentaa uudelleen.

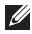

HUOMAUTUS: On suositeltavaa, että lataat ja asennat tietokoneeseen uusimman BIOS-version ja ohjaimet, jotka ovat saatavissa osoitteesta **support.dell.com**.

HUOMAUTUS: Lisätietoja käyttöjärjestelmästä ja ominaisuuksista on osoitteessa support.dell.com/MvNewDell.

## Järjestelmän palautuslevyn luominen (suositellaan)

- HUOMAUTUS: On suositeltavaa, että luot järjestelmän palautuslevyn heti, kun määrität Microsoft Windowsin asetukset.
- **HUOMAUTUS:** Tietokoneessa ei ole sisäistä optista asemaa. Käytä valinnaista ulkoista optista asemaa tai muuta ulkoista tallennuslaitetta niihin vaiheisiin, joissa tarvitaan levyjä.

Järjestelmän palautuslevyn avulla tietokone voidaan palauttaa siihen tilaan, jossa se oli ostohetkellä, mutta myös siten, että datatiedostot säilytetään (ilman, että tarvitaan *käyttöjärjestelmälevyä*). Voit käyttää järjestelmän palautuslevyä, jos tietokoneen käyttötila ei ole halutun kaltainen laitteistoon, ohjelmistoon, ohjaimiin tai muihin järjestelmäasetuksiin tehtyjen muutosten takia. Järjestelmän palautuslevyn luomiseen tarvitaan:

- Dell DataSafe Local Backup
- USB-muistitikku, jonka vähimmäiskapasiteetti on 8 Gt tai DVD-R/DVD+R/Blu-ray Disc<sup>™</sup>
- **HUOMAUTUS:** Dell DataSafe Local Backup ei tue uudelleenkirjoitettavia levyjä.

Järjestelmän palautuslevyn luominen:

- **1.** Varmista, että verkkolaite on kytketty (katso Verkkolaitteen kytkeminen sivulla 6).
- **2.** Aseta levy tai USB-muistitikku tietokoneeseen.
- Valitse Käynnistä 
   <sup>(3)</sup>→ Kaikki ohjelmat→ Dell DataSafe Local Backup.
- 4. Valitse Create Recovery Media (Luo palautuslevy).
- 5. Noudata näytön ohjeita.
- HUOMAUTUS: Lisätietoja järjestelmän palautuslevyn käytöstä käyttöjärjestelmän palauttamiseen on kohdassa Järjestelmän palautuslevy sivulla 61.

## Asenna SIM-kortti (valinnainen)

SIM (Subscriber Identity Module) -kortin asentaminen tietokoneeseen mahdollistaa Internetyhteyden muodostamisen. Jos haluat muodostaa Internet-yhteyden, sinun on oltava matkapuhelinpalveluntarjoajan verkon kantama-alueella.

Voit asentaa SIM-kortin seuraavasti:

- 1. Sammuta tietokone.
- 2. Irrota tietokoneen pohjassa oleva kansilista.

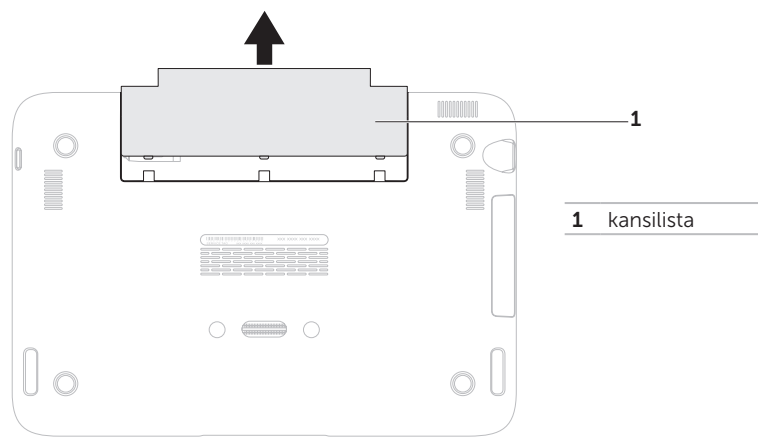

- 3. Liu'uta SIM-kortti SIM-korttipaikkaan.
- 4. Asenna kansilista takaisin paikalleen.
- 5. Käynnistä tietokone.

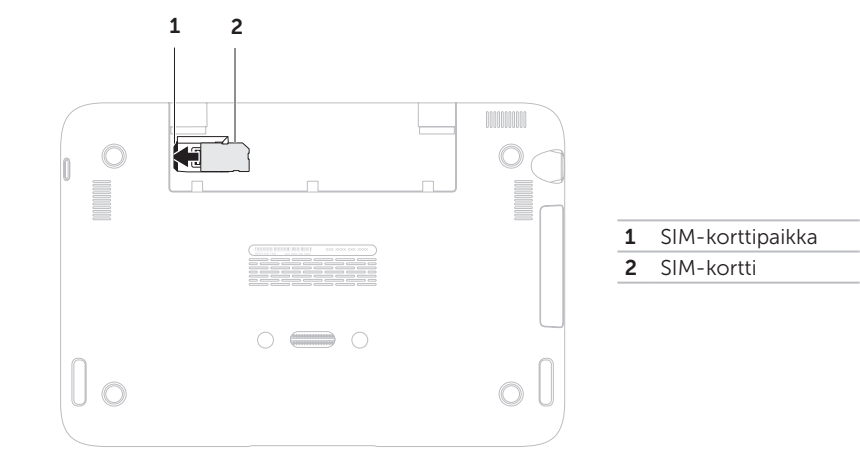

#### Kannettavan tietokoneen asentaminen

Irrota SIM-kortti painamalla vapautussalpaa ja vetämällä SIM-kortti SIM-korttipaikasta.

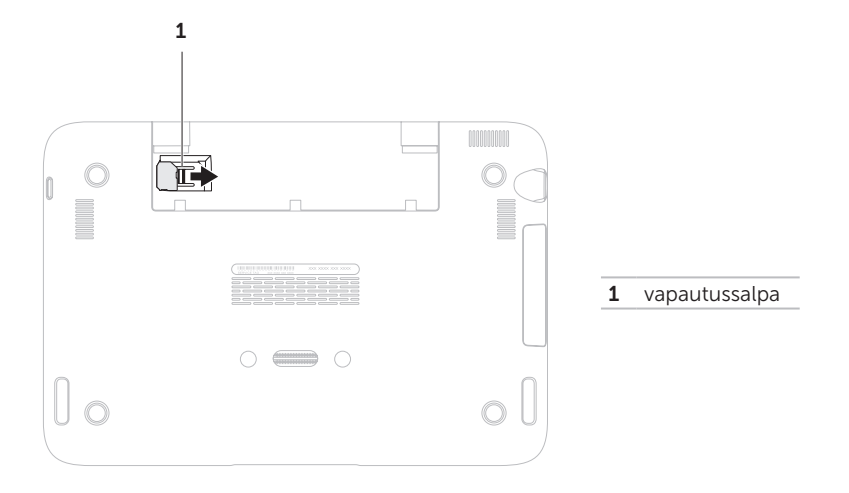

#### Kannettavan tietokoneen asentaminen

# Ota käyttöön tai poista käytöstä langaton lähiverkko (valinnainen)

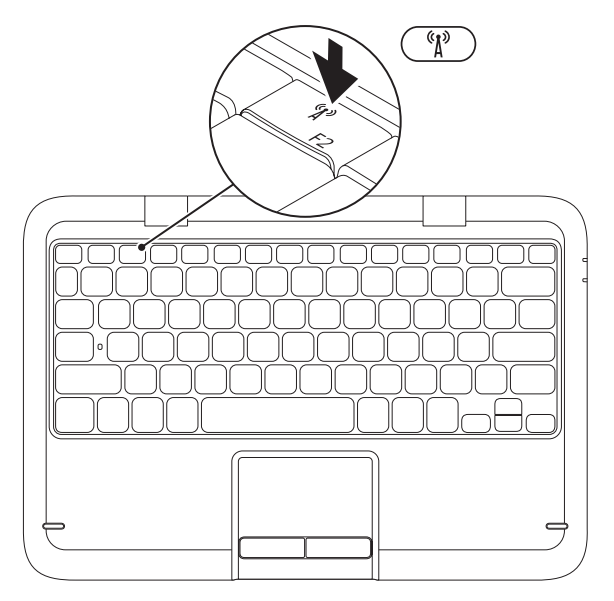

Langattoman lähiverkon ottaminen käyttöön tai poistaminen käytöstä:

- 1. Varmista, että tietokone on käynnissä.
- 2. Paina näppäimistön <sup>(K</sup>)<sup>3</sup> toimintonäppäinrivillä olevaa langattoman ominaisuuden näppäintä. Valinnan vahvistus tulee näyttöön.

Langaton verkko käytössä

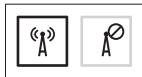

Langaton verkko pois käytöstä

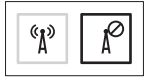

- Voit ottaa langattoman <sup>(A)</sup> lähiverkon käyttöön ja poistaa sen käytöstä painamalla langattoman ominaisuuden näppäintä.
- **HUOMAUTUS:** Langattoman ominaisuuden näppäimen avulla voit poistaa langattoman yhteyden lähettimet (Wi-Fi ja Bluetooth®) käytöstä nopeasti esimerkiksi lentokoneessa.

∧ VAROITUS: Jos antennien ympärillä on esteitä, langattoman yhteyden toiminta heikkenee.

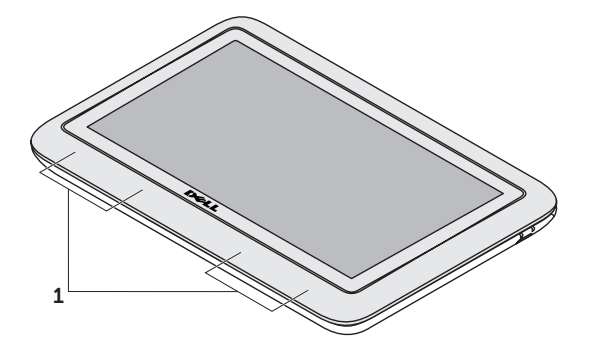

**1** langattoman antennin paikka

## Muodosta Internetyhteys (valinnainen)

HUOMAUTUS: Tässä kannettavassa ei ole sisäistä verkkoliitintä.

#### Langallisen Internet-yhteyden määrittäminen

- Jos käytät modeemiyhteyttä, kytke puhelinlinja ulkoiseen valinnaiseen USBmodeemiin ja puhelinpistorasiaan ennen Internet-yhteyden määrittämistä.
- Jos käytössäsi on DSL- tai kaapeli-/ satelliittimodeemiyhteys, pyydä asennusohjeet Internet-palveluntarjoajalta tai matkapuhelinoperaattorilta.

Suorita langallisen Internet-yhteyden määrittäminen loppuun noudattamalla kohdan Muodosta Internet-yhteys ohjeita sivulla 18.

#### Langattoman yhteyden määrittäminen

HUOMAUTUS: Määritä langaton reititin laitteen mukana toimitettujen ohjeiden mukaan.

Muodosta ensin yhteys langattomaan reitittimeen.

Toimi seuraavasti:

- Varmista, että langaton lähiverkko on otettu käyttöön tietokoneessa (katso kohta Ota käyttöön tai poista käytöstä langaton lähiverkko sivulla 14).
- Tallenna ja sulje kaikki avoimina olevat tiedostot ja poistu avoimina olevista ohjelmista.
- 3. Valitse Käynnistä  $\textcircled{0} \rightarrow Ohjauspaneeli$ .
- Kirjoita hakukenttään verkko ja valitse sitten Verkko- ja jakamiskeskus→ Yhdistä verkkoon.
- **5.** Suorita asennus loppuun noudattamalla näytön ohjeita.

#### Internet-yhteyden määrittäminen

Internet-palveluntarjoajat ja niiden tarjonta vaihtelevat eri maissa. Ota yhteyttä Internetpalveluntarjoajaan ja pyydä tarjous.

Jos et pysty muodostamaan yhteyttä Internetiin, mutta olet aiemmin onnistunut siinä, on mahdollista, että Internetpalveluntarjoajalla on huoltokatkos. Selvitä palvelun tila Internet-palveluntarjoajalta tai yritä muodostaa yhteys myöhemmin uudelleen.

Ota Internet-palveluntarjoajan tiedot esiin. Jos sinulla ei ole palveluntarjoajaa, voit hankkia sellaisen ohjatun **Yhdistä Internetiin** -toiminnon avulla. Internet-yhteyden määrittäminen:

- Tallenna ja sulje kaikki avoimina olevat tiedostot ja poistu avoimina olevista ohjelmista.
- 2. Valitse Käynnistä 💿 → Ohjauspaneeli.
- Kirjoita hakuruutuun verkko ja valitse sitten Verkko- ja jakamiskeskus→ Luo uusi yhteys tai verkko→ Yhdistä Internetiin.

Yhdistä Internetiin -ikkuna avautuu.

- HUOMAUTUS: Jos et tiedä, mikä yhteystapa pitäisi valita, valitse Auta minua tai ota yhteys palveluntarjoajaan.
- Noudata näyttöön tulevia ohjeita ja suorita asennus loppuun käyttämällä Internetpalveluntarjoajalta saamiasi määritystietoja.

## Käyttöliittymätilat

Kannettavaa Inspiron-tietokonetta voit käyttää kolmessa eri käyttöliittymätilassa. Näissä tiloissa käyttöliittymä vaihtuu automaattisesti toisenlaiseksi.

**Vakiotila** – Tämä tila on oletuksena käytössä. Kannettavan tietokoneen näytössä näkyy tässä tilassa Microsoft Windowsin työpöytä.

**Tablet-tila** — Tässä tilassa on käytössä kaksivaiheinen käyttöliittymä (katso duo Stage sivulla 36). Lisätietoja Tablet-tilasta on *Inspiron duo Tablet -käyttöoppaassa* osoitteessa **support.dell.com/manuals**. Katso ohjeet Tablet-tilan ottamiseksi käyttöön kannettavassa tietokoneessa kohdasta Tablet-tilan ottaminen käyttöön sivulla 20.

**Telakoitu-tila** — Tässä tilassa telakoitu tablet käynnistää kaksiasemaisen käyttöliittymän. Lisätietoja on *Inspiron duo Audio Station -käyttöoppaassa* osoitteessa **support.dell.com/manuals**. Voit ottaa kannettavassa tietokoneessa käyttöön Telakoitu-tilan ottamalla ensin käyttöön Tablet-tilan ja telakoimalla sitten Tablet-tilan Inspiron duo Audio -asemalla.

# Tablet-tilan ottaminen käyttöön

Kannettavassa Inspiron-tietokoneessa voidaan ottaa käyttöön Tablet-tila.

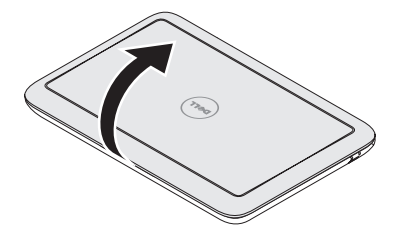

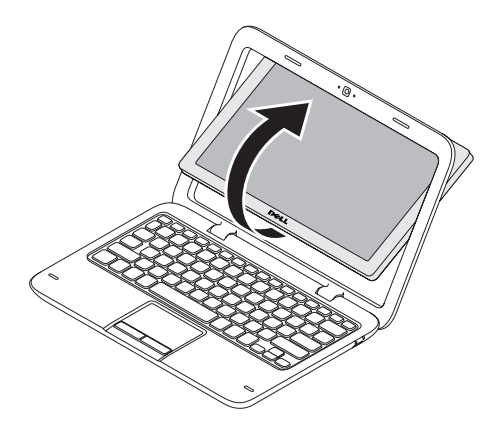

1. Avaa näyttö.

**2.** Työnnä näyttöpaneelia ylhäältä ja kierrä sitä 180 astetta myötäpäivään.

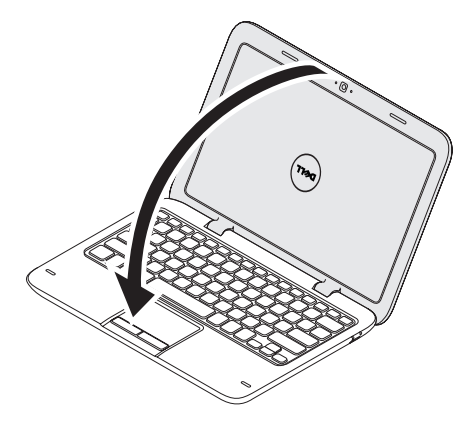

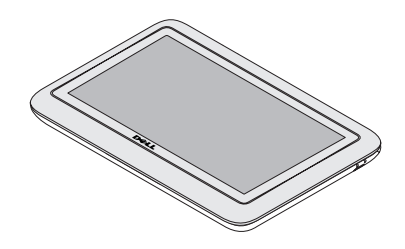

3. Sulje näyttö.

Kaksivaiheinen käyttöliittymä tulee automaattisesti käyttöön Tablet-tilassa. Lisätietoja Tablet-tilasta on *Inspiron duo Tablet -käyttöoppaassa* osoitteessa **support.dell.com/manuals**.

## Kannettavan Inspiron-tietokoneen käyttäminen

Tässä osassa on tietoja kannettavan Inspiron -tietokoneen ominaisuuksista.

Oikean näkymän toiminnot

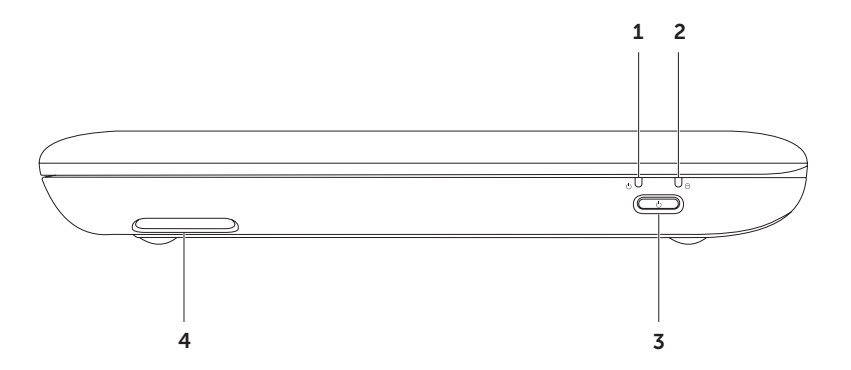

- 1 Uirran/akun merkkivalo Ilmaisee virran- ja akunkäyttötilan. Lisätietoja virran/akun merkkivalosta on kohdassa Tilan merkkivalot ja ilmaisimet sivulla 26.
- 2 Kiintolevyn toimintavalo Valo syttyy, kun tietokone lukee tai kirjoittaa tietoja. Tasainen valkoinen valo ilmaisee, että kiintolevy on aktiivinen.

 $\Delta$  VAROITUS: Älä koskaan katkaise tietokoneesta virtaa, kun kiintolevyn toimintavalo palaa. Tiedot saattavat tällöin kadota.

- 3 Uirtapainike Tätä painiketta painamalla kytketään ja katkaistaan virta.
- 4 Oikea kaiutin Tuottaa stereoäänen.

## Vasemman näkymän ominaisuudet

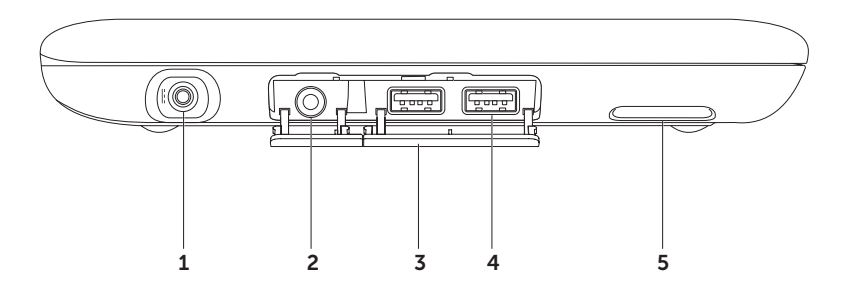

- 1 **Verkkolaitteen liitin** Tähän voidaan kytkeä verkkolaite tietokoneen käyttöä ja akun lataamista varten.
- 2 (6) Äänilähtö-/kuulokeliitäntä Tähän voidaan liittää kuulokkeet, aktiivinen kaiutin tai äänijärjestelmä.
- 3 Liitinten suojakannet (2) Suojaavat USB-liittimet ja äänilähtö-/kuulokeliittimen.
- 4 USB 2.0 -liittimet (2) Liittimiin voi kytkeä USB-laitteita, kuten hiiren, näppäimistön, tulostimen, ulkoisen levyaseman tai MP3-soittimen.
- 5 Vasen kaiutin Tuottaa stereoäänen.

## Tilan merkkivalot ja ilmaisimet

#### Virran/akun merkkivalo 🖰

|             | Merkkivalon tila   | Tietokoneen tila(t)                                | Akun lataustaso      |
|-------------|--------------------|----------------------------------------------------|----------------------|
| Verkkolaite | Palaa valkoisena   | käynnissä<br>valmiustilassa/sammutettu/lepotilassa | 0 - 100 %<br><= 98 % |
|             | vilkkuu valkoisena | valmiustila                                        | >98 %                |
|             | ei pala            | sammutettu/lepotilassa                             | >98 %                |
| Akku        | Palaa valkoisena   | palaa                                              | >=10 %               |
|             | palaa keltaisena   | käynnissä/valmiustilassa                           | < 10 %               |
|             | vilkkuu valkoisena | valmiustila                                        | >=10 %               |
|             | ei pala            | sammutettu/lepotilassa                             | 0-100 %              |

HUOMAUTUS: Akku latautuu, kun tietokoneen virtalähde on verkkolaite.

**HUOMAUTUS:** Lisätietoja virtaongelmista on kohdassa Virtaongelmat sivulla 44.

## Akun latauksen poistaminen käytöstä

Joudut ehkä poistamaan akun lataustoiminnon käytöstä lennon aikana. Poista akun lataustoiminto nopeasti käytöstä seuraavasti:

- 1. Varmista, että tietokone on käynnissä.
- 2. Paina näppäimistön toimintonäppäinrivillä 📼 olevaa akun toimintakuntonäppäintä.
- **3.** Valitse **Battery Life** (Akun käyttöikä) -välilehdestä **Disable battery charging** (Poista akun lataus käytöstä) -valintaruutu.
- **HUOMAUTUS:** Akun lataus voidaan poistaa käytöstä myös järjestelmän asetuksissa (BIOS).

## Tietokoneen runko ja näppäintoiminnot

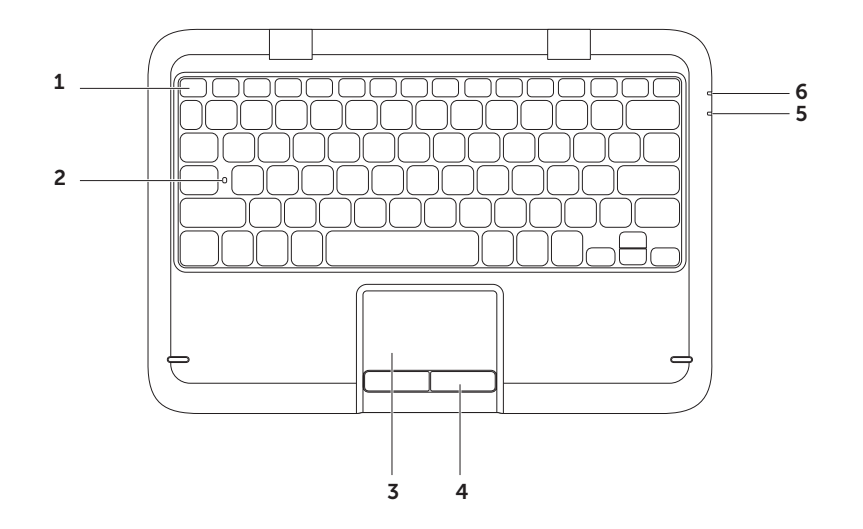

 Toimintonäppäinrivi – Tällä rivillä ovat langattoman yhteyden näppäin <sup>(</sup><sup>N</sup>), ∴ kirkkaudensäätönäppäimet ∴ ▼, multimedianäppäimet ja kosketuslevyn käyttöönotto- ja käytöstä poistamisnäppäin.

Lisätietoja toimintonäppäimistä on kohdassa Multimedianäppäimet sivulla 31.

- 2 Caps Lock -merkkivalo Ilmaisee, onko Caps Lock käytössä. Tasainen valkoinen valo ilmaisee, että Caps Lock on käytössä.
- **3 Kosketuslevy** Mahdollistaa hiiritoiminnot eli kohdistimen siirtämisen, valittujen kohteiden vetämisen tai siirtämisen sekä kohteiden napsauttamisen napauttamalla levyn pintaa.

Kosketuslevy tukee **vieritys-, pyyhkäisy- ja zoomaustoimintoja** sekä **Rotate** (Kierrä) -toimintoa. Jos

haluat muuttaa kosketuslevyn asetuksia, kaksoisnapsauta **Dell Touch pad** (Dell-kosketuslevy) -kuvaketta tietokoneen ilmaisinalueella. Lisätietoja on kohdassa Kosketuslevyn eleet sivulla 30.

**HUOMAUTUS:** Ota kosketuslevy käyttöön tai poista se käytöstä painamalla toimintanäppäinrivin näppäintä.

- 4 Kosketuslevyn painikkeet Samat ykkös- ja kakkospainikkeiden toiminnot kuin hiiressä.
- 5 Virran/akun merkkivalo Ilmaisee virran- ja akunkäyttötilan. Lisätietoja virran/akun merkkivalosta on kohdassa Tilan merkkivalot ja ilmaisimet sivulla 26.
- **6** Kiintolevyn toimintavalo Valo syttyy, kun tietokone lukee tai kirjoittaa tietoja. Tasainen valkoinen valo ilmaisee, että kiintolevy on aktiivinen.

 $\Delta$  VAROITUS: Älä koskaan katkaise tietokoneesta virtaa, kun kiintolevyn toimintavalo palaa. Tiedot saattavat tällöin kadota.

## Kosketuslevyn liikkeet

#### Vieritys

Voit selata sisältöä. Selaustoiminnot:

Automaattinen pystyvieritys – Voit vierittää sisältöä ylös tai alas aktiivisessa ikkunassa.

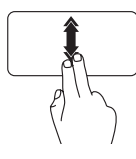

Liikuta kahta sormea ylös- tai alaspäin nopeassa tahdissa, kun haluat ottaa automaattisen pystyvierityksen käyttöön.

Pysäytä automaattinen vieritys napauttamalla kosketuslevyä.

Automaattinen vaakavieritys – Voit vierittää sisältöä vasemmalle ja oikealle aktiivisessa ikkunassa.

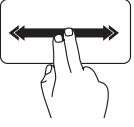

Liikuta kahta sormea vasemmalle tai oikealle nopeassa tahdissa, kun haluat ottaa automaattisen vaakavierityksen käyttöön.

Pysäytä automaattinen vieritys napauttamalla kosketuslevyä.

### Pyyhkäisy

Voit selata sisältöä eteen- ja taaksepäin pyyhkäisyn (flick) suunnan mukaan vaihdellen.

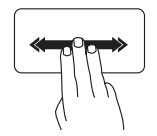

Pyyhkäise kolmella sormella nopeasti haluamaasi suuntaan, kun haluat tarkastella sisältöä aktiivisessa ikkunassa.

#### Zoomaus

Voit muuttaa näytön sisällön suurennusta. Zoomaustoiminnon ominaisuudet:

**Nipistys** — Voit zoomata sisään tai ulos liikuttamalla kahta sormea lähemmäksi toisiaan tai kauemmaksi toisistaan kosketuslevyn päällä.

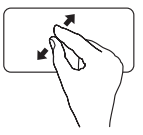

Zoomaus sisään:

Voit suurentaa aktiivisen ikkunan näkymää liikuttamalla kahta sormea kauemmaksi toisistaan.

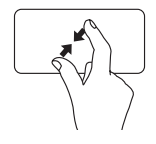

Zoomaus ulos Voit pienentää aktiivisen ikkunan näkymää liikuttamalla kahta sormea lähemmäksi toisiaan.

#### Kierto

Voit kiertää näytön aktiivista sisältöä. Kiertotoiminnot:

**Kieputus** — Voit kiertää aktiivista sisältöä pyörittämällä kahta sormea yhden paikallaan olevan sormen ympärillä.

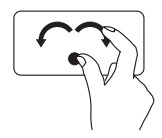

Kierrä valittua kohdetta myötä- tai vastapäivään pitämällä peukalo paikallaan ja liikuttamalla etusormea kaaressa oikealle tai vasemmalle.

## Multimedianäppäimet

Multimedianäppäimet ovat näppäimistön toimintonäppäinrivillä. Niiden avulla voit ohjata multimediatoimintoja. Voit määrittää multimedianäppäimien toiminnan **järjestelmän** asetusohjelman (BIOS) tai **Windowsin siirrettävyyskeskuksen** avulla.

#### Järjestelmän asetusohjelma

- Siirry järjestelmän asetusohjelmaan (BIOS) painamalla <F2>-näppäintä POST (Power On Self Test) -testin aikana.
- 2. Valitse kohdasta Function Key Behavior (Toimintonäppäimien toiminta) vaihtoehto Multimedia Key First (Ensin multimedianäppäin) tai Function Key First (Ensin toimintonäppäin).

Multimedia Key First (Ensin multimedianäppäin) – Tämä on oletusasetus.

Multimedianäppäimet ohjaavat multimediatoimintoja. Jos haluat käyttää toimintonäppäimiä, paina <Fn> + -näppäintä ja haluamaasi toimintonäppäintä.

**Function Key First (Ensin toimintonäppäin)** — Näppäimet toimivat toimintonäppäiminä. Jos haluat käyttää multimediatoimintoja, paina <Fn> + -näppäintä ja haluamaasi multimedianäppäintä.

HUOMAUTUS: Multimedia Key First (Ensin multimedianäppäin) -vaihtoehto on aktiivinen vain käyttöjärjestelmässä.

#### Windowsin siirrettävyyskeskus

- 1. Käynnistä Windowsin siirrettävyyskeskus painamalla < ><X> näppäimiä.
- 2. Valitse kohdasta Function Key Row (Toimintonäppäinrivi) vaihtoehto Function Key (Toimintonäppäin) tai Multimedia Key (Multimedianäppäin).

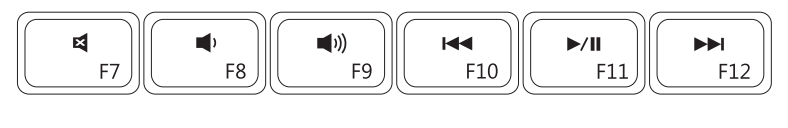

| ×           | Mykistä ääni               | ₩    | Toista edellinen raita tai luku |
|-------------|----------------------------|------|---------------------------------|
|             | Pienennä äänenvoimakkuutta | ►/II | Toista tai tauko                |
| <b>(</b> )) | Suurenna äänenvoimakkuutta |      | Toista seuraava raita tai luku  |
|             |                            |      |                                 |

### Näytön ominaisuudet

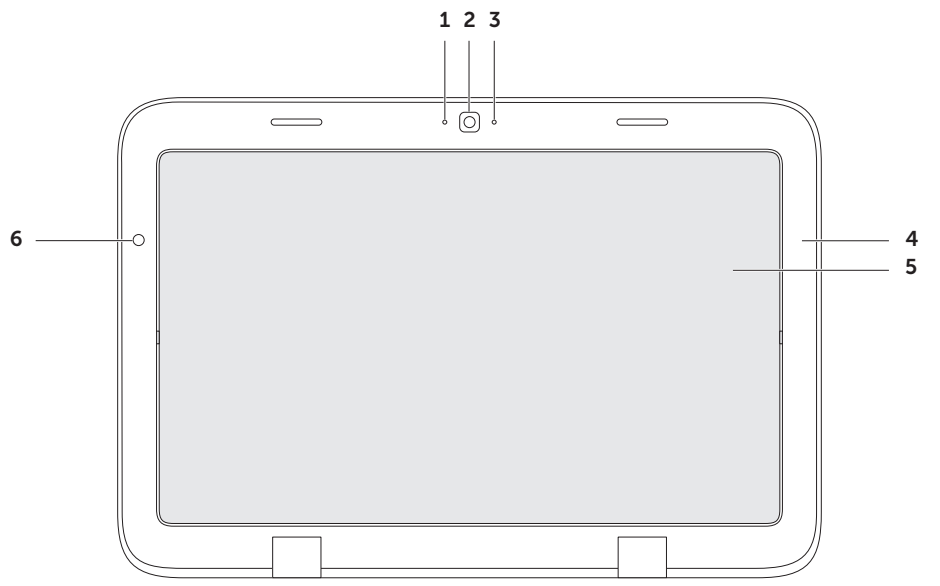
- **1** Mikrofoni Tuottaa laadukkaan äänen videoneuvotteluissa ja äänitallennuksissa.
- 2 Kamera Sisäänrakennettu kamera videokuvaamista, neuvottelua ja keskustelua varten.
- **3 Kameran merkkivalo** Ilmaisee, onko kameran virta kytketty. Valkoinen valo ilmaisee, että kamerassa on virta kytkettynä.
- 4 Näytön kehys Ulkokehys, jolla näyttöpaneeli on kiinnitetty paikallaan.
- 5 Näyttöpaneeli Kierrä näyttöpaneelia, kun haluat ottaa kannettavassa tietokoneessa käyttöön Tablet-tilan. Lisätietoja on kohdassa Tablet-tilan ottaminen käyttöön sivulla 20.
- **6 Ympäristön valon anturi** Tunnistaa ympäristön valaistusolosuhteet ja säätää näytön taustavalon kirkkautta.

### Kosketusnäytön käyttäminen

Kannettavan tietokoneen kosketusnäyttöominaisuus muuntaa tietokoneen interaktiiviseksi nävtöksi.

#### duo Stage

Tietokoneeseen asennetun duo Stage -ohjelmiston avulla voit käyttää suosimiasi media- ja usean kosketuksen sovelluksia

Käynnistä duo Stage valitsemalla Käynnistä 👩 → Kaikki ohjelmat→ Dell Stage→ duo Stage.

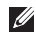

HUOMAUTUS: Osa duo Stage -sovelluksista voidaan käynnistää myös Kaikki ohjelmat -valikosta.

Voit mukauttaa duo Stage -sovelluksen seuraavasti:

- Järjestä sovelluksen pikakuvake uudelleen – Valitse sovelluksen pikakuvake ia pidä se valittuna, kunnes kuvake alkaa vilkkua. Vedä sen jälkeen sovelluksen pikakuvake haluamaasi sijaintiin duo Stage - sovelluksessa.
- Pienennä Vedä duo Stage ikkuna nävtön alareunaan.
- Personalize (Mukauta) Valitse asetuksetkuvake ja valitse sitten haluttu vaihtoehto.

Seuraavia sovelluksia voi käyttää duo Stage - sovelluksessa:

- HUOMAUTUS: Osa sovelluksista ei ehkä ole käytettävissä sen mukaan, mitä valintoja olet tehnyt ostaessasi tietokoneen
- MUSIIKKI Toista musiikkia tai selaa musiikkitiedostoja albumin, esiintviän tai kappaleen otsikon perusteella. Voit myös kuunnella radioasemia eri puolilta maailmaa. Voit ladata kappaleita

valinnaisen Napster-sovelluksen avulla Internet-yhteyden muodostamisen jälkeen.

- YOUPAINT Piirrä ja muokkaa kuvia.
- PELIT Pelaa pelejä, joissa käytetään kosketustoimintoja.
- ASIAKIRJAT Tiedostot-kansio on nopeasti käytettävissä tietokoneessa.
- VALOKUVAT Tarkastele, järjestele tai muokkaa kuvia. Voit luoda diaesityksiä ja kuvakokoelmia ja ladata ne Facebookiin tai Flickriin Internet-yhteyden muodostamisen jälkeen.
- DELL WEB Käytettävissäsi on enintään neljän suosikkisivustosi esikatselukuva. Voit avata sivuston napsauttamalla tai napauttamalla sivuston esikatselukuvaa.
- VIDEO Tarkastele videoita. Valinnaista CinemaNow-sovellusta käyttämällä voit ostaa tai vuokrata elokuvia ja TV-ohjelmia Internet-yhteyden muodostamisen jälkeen.
- PIKAKUVAKKEET Usein käytetyt ohjelmat ovat nopeasti käytettävissä.

- BOOKS Käynnistää E Reader -sovelluksen, jonka avulla voit ladata ja lukea e-kirjoja PDF- ja EPUB-muodoissa.
- Web Tile Käytettävissäsi on enintään neljän suosikkisisivuston esikatselukuva. Tile-sovelluksen avulla voit lisätä, muokata tai poistaa sivuston esikatselukuvan. Voit avata sivuston napsauttamalla tai napauttamalla sivuston esikatselukuvaa. Voit lisäksi luoda useita Web Tiles -kokonaisuuksia Apps Gallery -galleriassa.

#### Kosketusnäytön liitteeet

**HUOMAUTUS:** Osa seuraavista liikkeistä ei ehkä toimi muussa kuin Dell Touch Zone -ohjelmistossa.

#### Zoomaus

Voit muuttaa näytön sisällön suurennusta.

Nipistys — Voit zoomata sisään tai ulos liikuttamalla kahta sormea lähemmäksi toisiaan tai kauemmaksi toisistaan kosketuslevyn päällä.

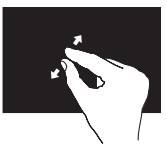

Zoomaus sisään:

Voit suurentaa aktiivisen ikkunan näkymää liikuttamalla kahta sormea kauemmaksi toisistaan.

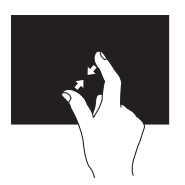

Zoomaus ulos

Voit pienentää aktiivisen ikkunan näkymää liikuttamalla kahta sormea lähemmäksi toisiaan.

#### Dwell

Voit käyttää lisätietoja jäljittelemällä kakkospainikkeen napsautusta.

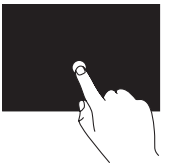

Pidä sormi painettuna kosketusnäytöllä, kun haluat avata pikavalikot.

### Pyyhkäisy

Voit selata sisältöä eteen- ja taaksepäin pyyhkäisyn suunnan mukaan vaihdellen.

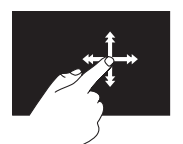

Liikuta sormea nopeasti haluamaasi suuntaan, kun haluat selata sisältöä, kuten kirjan sivuja, aktiivisena olevassa ikkunassa. Pyyhkäisy toimii myös pystysuuntaan, kun haluat selata kuvien tai soittolistan kappaleiden kaltaista sisältöä.

#### Kannettavan Inspiron-tietokoneen käyttäminen

#### Vieritys

Voit selata sisältöä. Selaustoiminnot:

**Panoroi** — Voit siirtää kohdistusta valitussa kohteessa, kun koko kohde ei ole näkyvissä.

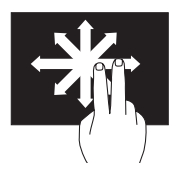

Liikuta kahta sormea haluamaasi suutnaan, kun haluat panoroida haluamasi kohteen.

**Pystyvieritys** – Voit vierittää sisältöä ylös tai alas aktiivisessa ikkunassa.

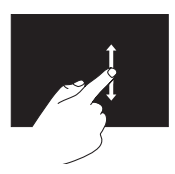

Liikuta sormea ylös- tai alaspäin, kun haluat vierittää sisältöä pystysuunnassa. **Vaakavieritys** – Voit vierittää sisältöä vasemmalle ja oikealle aktiivisessa ikkunassa.

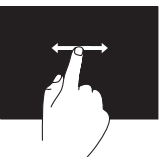

Liikuta sormea vasemmalle tai oikealle, kun haluat vierittää sisältöä vaakasuunnassa.

#### Kierto

Voit kiertää näytön aktiivista sisältöä.

**Kieputus** — Voit kiertää aktiivista sisältöä liikuttamalla kahta sormea.

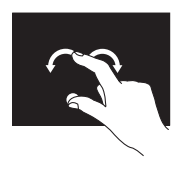

Pidä sormi, kuten peukalo, paikallaan ja siirrä toista sormea kaaressa oikealle tai vasemmalle. Voit kiertää aktiivista sisältöä myös liikuttamalla kahta sormea ympyrässä.

### Ohjelmien ominaisuudet

#### Aineiston tuotanto ja viestintä

Voit luoda tietokoneellasi esityksiä, esitteitä, tervehdyskortteja, lehtisiä ja taulukkomuotoista aineistoa. Voit myös muokata ja katsoa digitaalisia valokuvia ja muita kuvia. Katso ostoasiakirjoista, mitä ohjelmia tietokoneeseen on asennettu.

Kun olet muodostanut Internet-yhteyden, voit käyttää Internet-sivustoja, määrittää sähköpostitilin, ladata tiedostoja Internetistä tietokoneeseen ja päinvastoin.

#### Viihde ja multimedia

**HUOMAUTUS:** Tietokoneessa ei ole sisäistä optista asemaa. Käytä valinnaista ulkoista optista asemaa tai muuta ulkoista tallennuslaitetta niihin vaiheisiin, joissa tarvitaan levyjä.

Voit katsoa tietokoneella videoita, pelata pelejä, luoda omia CD- ja DVD-levyjä sekä kuunnella musiikkia ja Internet-radiokanavia.

Voit ladata tai kopioida kuvia tai videotiedostoja kannettavista laitteista, kuten digitaalikamerasta tai matkapuhelimesta. Valinnaisten ohjelmistosovellusten avulla voit järjestää ja luoda musiikki- ja videotiedostoja, jotka voit tallentaa levylle tai kannettavaan laitteeseen (kuten MP3-soittimeen tai kämmenkokoiseen viihdelaitteeseen), tai toistaa ja katsoa tietokoneeseen liitetyn television, projektorin tai kotiteatterilaitteiston avulla.

### Dell DataSafe Online Backup

- HUOMAUTUS: Dell DataSafe Online - ominaisuutta tuetaan vain Windows-käyttöjärjestelmissä.
- **HUOMAUTUS:** Laajakaistayhteyttä suositellaan, jotta tiedostojen lataus palvelimeen/palvelimesta olisi nopeaa.

Dell DataSafe Online on automatisoitu varmuuskopiointi- ja palautuspalvelu, joka auttaa suojelemaan tietoja ja muita tärkeitä tiedostoja katastrofaalisilta tapahtumilta, kuten varkaudelta, tulipalolta tai luonnonkatastrofilta. Voit käyttää palvelua tietokoneessa salasanasuojatun tunnuksen avulla.

### Lisätietoja on osoitteessa **DellDataSafe.com**.

Varmuuskopioinnin ajoittaminen:

- Kaksoisnapsauta työpöydän ilmoitusalueella olevaa Dell DataSafe Online -kuvaketta.
- 2. Noudata näytön ohjeita.

### Vapaan pudotuksen anturi

Vapaan pudotuksen anturi suojaa tietokoneen kiintolevyä mahdolliselta vahingoittumiselta havaitsemalla tietokoneen tahattomasta putoamisesta aiheutuvan vapaan pudotuksen tilan. Vapaan pudotuksen tilan havaitsemisen jälkeen kiintolevy asetetaan *suojaustilaan* mahdollisimman nopeasti luku-/kirjoituspään suojaamiseksi ja tietokoneen suojaamiseksi tietojen menetykseltä. Kiintolevy palautuu normaaliin käyttötilaan, kun vapaan pudotuksen tila on ohi.

HUOMAUTUS: Kiintolevyn suojausta rajoittavat kiintolevyn tekniset ominaisuudet. Kiintolevy kestää tavallisesti 225 G:n iskun käyttötilassa ja 800 G:n iskun lepotilassa.

## Ongelmien ratkaiseminen

Tässä osassa on tietoja tietokoneen vianmäärityksestä. Jos ongelma ei ratkea näiden ohjeiden avulla, katso kohta Tukityökalujen käyttäminen sivulla 49 tai Yhteyden ottaminen Delliin sivulla 72.

VAARA: Vain koulutettu huoltoammattilainen saa avata tietokoneen kotelon. Lisäohjeita huoltoa varten on Huolto-oppaassa osoitteessa support.dell.com/manuals.

## Äänimerkkikoodit

Tietokoneesta saattaa kuulua sarja äänimerkkejä käynnistyksen aikana, jos tietokoneen käytössä on virheitä tai ongelmia. Tämä äänimerkkisarja, jota sanotaan äänimerkkikoodiksi, osoittaa ongelman. Jos näin tapahtuu, kirjoita muistiin äänimerkkikoodi ja ota yhteyttä Delliin (katso Yhteyden ottaminen Delliin sivulla 72).

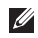

**HUOMAUTUS:** Lisätietoja osien vaihtamisesta on *Huoltokäsikirjassa* osoitteessa **support.dell.com**.

| Äänimerkki-<br>koodi | Mahdollinen ongelma                                                                                                    |
|----------------------|----------------------------------------------------------------------------------------------------|
| Yksi                 | Mahdollinen emolevyn<br>vika - BIOS ROM<br>-tarkistussummavirhe                                                               |
| Kaksi                | RAM-muistia ei havaittu<br>HUOMAUTUS: Jos asennat<br>tai vaihdat muistimoduulin,<br>varmista, että se on oikein<br>asennettu. |
| Kolme                | Mahdollinen emolevyvika -<br>piirisarjavirhe                                                                                  |
| Neljä                | RAM-muistin luku-/<br>kirjoitushäiriö                                                                                         |
| Viisi                | Reaaliaikaisen kellon virhe                                                                                                   |
| Kuusi                | Videokortin tai piirin häiriö                                                                                                 |
| Seitsemän            | Suoritinvirhe                                                                                                    |
| Kahdeksan            | Näyttövirhe                                                                                                    |
|                      |                                                                                                    |

### Kosketusnäytön ongelmat

#### Monen kosketuksen toiminnoista osa tai kaikki eivät toimi –

- Jotkin kosketus- ja monen kosketuksen toiminnot voivat olla poissa käytöstä. Voit ottaa ne käyttöön kaksoisnapsauttamalla työpöydän ilmoitusalueella olevaa Flicks (Pyyhkäisyt) 🔆 -kuvaketta. Valitse Pen and Touch (Kynä ja kosketus) -ikkunasta Touch (Kosketus) -välilehti ja tarkista, että Use your finger as an input device (Käytä sormea syöttövälineenä)- ja Enable multi-touch gestures and inking (Käytä monen kosketuksen liikkeitä ja käsinkirjoitusta) -asetukset ovat valittuina.
- Sovellus ei ehkä tue monen kosketuksen ominaisuutta.
- Kosketusnävttö on kalibroitu tehtaalla. eikä sitä tarvitse kalibroida uudelleen Jos haluat kalibroida kosketusnävtön. valitse Käynnistä 🚱 → Ohjauspaneeli→ Hardware and Sound (Laitteet ia äänet)→Tablet PC Settings (Tablet PC-asetukset)→ Calibrate... (Kalibroi...).

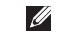

HUOMAUTUS: Virheellinen kalibrointi voi aiheuttaa epätarkkuutta kosketukseen reagoinnissa.

#### Jos kosketusnäytön käyttöherkkyys alkaa heiketä –

Kosketusnäytössä voi olla vieraita esineitä (esimerkiksi tarralappuja), jotka estävät kosketusanturien toiminnan. Poista vieraat esineet seuraavasti:

- Sammuta tietokoneen virta.
- b. Irrota verkkolaitteen kaapeli seinärasiasta.

#### VAROITUS: Älä pyyhi kosketusnäyttöä vedellä tai puhdistusnesteellä.

c. Käytä puhdasta, nukkaamatonta liinaa (ruiskuta tarvittaessa mietoa. hankaamatonta puhdistusainetta tai vettä liinaan, älä näyttöön) ja pyyhi lika ja sormenjäljet kosketusnäytön pinnalta ja sivuilta.

### Verkko-ongelmat

#### Jos langaton verkkoyhteys menetetään -

Langaton reititin ei ole toiminnassa, tai langaton yhteys on poistettu käytöstä tietokoneesta.

- Varmista, että langattomaan reitittimeen on kytketty virta ja että reititin on kytketty tietolähteeseen (kaapelimodeemi tai verkkokeskitin).
- Tarkista, että langaton lähiverkko on otettu käyttöön tietokoneessa (katso Ota käyttöön tai poista käytöstä langaton lähiverkko sivulla 14).
- Muodosta uudelleen yhteys langattomaan reitittimeen. (Lisätietoja on kohdassa Langattoman yhteyden määrittäminen sivulla 17).
- Häiriöt saattavat estää tai keskeyttää langattoman yhteyden. Siirrä tietokone lähemmäs langatonta reititintä.
- Tarkista, ettei langattomien antennien edessä ole esteitä. Lisätietoja langattomien antennien sijainnista on sivulla 16.

#### Jos langallinen verkkoyhteys katkeaa-

kaapeli on irti tai vioittunut.

Varmista, että verkkokaapeli on kiinni ja että se on vahingoittumaton.

### Virtaongelmat

**Jos valo on sammunut** — tietokone on lepotilassa, sammutettuna tai siihen ei tule virtaa.

- Paina virtapainiketta. Tietokone toimii normaalisti, jos sen virta on katkaistu tai se on lepotilassa.
- Kytke verkkolaitteen kaapeli takaisin tietokoneeseen, verkkolaitteeseen ja pistorasiaan.
- Jos tietokone on kytketty monipistorasiaan, tarkista, että monipistorasia on kytketty pistorasiaan ja että siinä on virta. Ohita myös jännitesuojat, jakorasiat ja jatkojohdot, jotta voit varmistaa, että tietokone käynnistyy oikein.

- Tarkista pistorasian toiminta kokeilemalla sitä esimerkiksi lampun kanssa.
- Tarkista verkkolaitteen johdon liitännät. Jos verkkolaitteessa on valo, tarkista, että se palaa.

# Virtavalo palaa valkoisena, eikä tietokone vastaa komentoihin — Näyttö ei ehkä vastaa komentoihin.

- Paina virtapainiketta, kunnes tietokone sammuu, ja käynnistä se sitten uudelleen.
- Jos ongelma jatkuu, ota yhteyttä Delliin (katso Yhteyden ottaminen Delliin sivulla 16).

#### Jos virran merkkivalo vilkkuu valkoisena -

Tietokone on valmiustilassa tai näyttö ei ehkä vastaa.

 Jatka normaalia käyttöä painamalla mitä tahansa näppäimistön näppäintä, siirtämällä kohdistinta liitetyn hiiren tai kosketuslevyn avulla tai painamalla virtapainiketta.

- Jos näyttö ei vastaa, paina virtapainiketta, kunnes tietokoneen virta katkeaa. Käynnistä tietokone uudelleen.
- Jos ongelma jatkuu, ota yhteyttä Delliin (katso Yhteyden ottaminen Delliin sivulla 72).

#### Häiriöt estävät tietokonetta

vastaanottamasta signaalia – Jokin signaali häiritsee tai estää muita signaaleja. Häiriöiden mahdollisia syitä ovat:

- Virta-, näppäimistö- ja hiirijatkojohdot.
- Samaan monipistorasiaan on kytketty liian monta laitetta.
- Samaan pistorasiaan on liitetty monta monipistorasiaa.

### **Muistiongelmat**

#### Tietokone varoittaa muistin vähyydestä –

- Tallenna ja sulje avoinna olevat tiedostot, joita et tarvitse. Tarkkaile, poistuuko ongelma.
- Katso muistin vähimmäisvaatimukset ohjelman oppaista.
- Jos ongelma jatkuu, ota yhteyttä Delliin (katso Yhteyden ottaminen Delliin sivulla 72).

#### Tietokoneessa ilmenee muita muistiongelmia —

- Suorita Dell-diagnostiikkaohjelma (katso Dell-diagnostiikka sivulla 51).
- Jos ongelma jatkuu, ota yhteyttä Delliin. (Katso Yhteyden ottaminen Delliin sivulla 72.)

### Järjestelmän lukkiutuminen ja ohjelmisto-ongelmat

**Tietokone ei käynnisty** — Varmista, että virtakaapeli on tukevasti kiinni tietokoneessa ja pistorasiassa.

#### Ohjelma lakkaa vastaamasta —

Lopeta ohjelma.

- **1.** Paina <Ctrl><Shift><Esc>-näppäimiä samanaikaisesti.
- 2. Valitse Sovellukset.
- 3. Valitse ohjelma, joka ei enää vastaa.
- 4. Valitse Lopeta tehtävä.

**Ohjelma kaatuu toistuvasti** – Tutustu ohielmiston ohieisiin. Poista ohielma ia asenna se tarvittaessa uudelleen.

HUOMAUTUS: Ohjelman oppaat tai CD-levy sisältävät yleensä asennusohjeet.

HUOMAUTUS: Tietokoneessa ei ole sisäistä optista asemaa. Käytä valinnaista ulkoista optista asemaa tai muuta ulkoista tallennuslaitetta niihin vaiheisiin, ioissa tarvitaan levviä.

Tietokone lakkaa vastaamasta tai näyttöön tulee tävsin sininen näkvmä –

#### VAROITUS: Jos käyttöjärjestelmää ei voi sulkea normaalisti, tietoja saattaa kadota.

Jos et saa vastausta painamalla jotakin näppäimiston näppäintä, liikuttamalla hiirtä tai koskettamalla sormea näytöllä, paina virtapainiketta vähintään 8–10 sekunnin ajan. kunnes tietokone sammuu. Kävnnistä se sitten uudelleen

#### Ohjelma on suunniteltu aiemman Microsoft® Windows<sup>®</sup> -kävttöjäriestelmän kanssa käytettäväksi –

Suorita Ohjattu ohjelman yhteensopivuuden varmistaminen. Ohiattu vhteensopivuuden varmistaminen -toiminto muuttaa ohjelman asetuksia siten, että ohjelma toimii aiemman Microsoft Windows -käyttöjärjestelmän vmpäristöä muistuttavassa vmpäristössä.

Ohjattu ohjelman yhteensopivuuden varmistaminen -toiminnon suorittaminen:

- Valitse Käynnistä 
  Ohjauspaneeli→
  Ohjelmat→ Käytä vanhempaa ohjelmaa tämän Windows-version kanssa.
- 2. Valitse Tervetuloa-ikkunassa Seuraava.
- 3. Noudata näytön ohjeita.

#### Tietokoneessa on muita ohjelmistoongelmia —

- Tee heti varmuuskopiot tiedostoistasi.
- Tarkista kiintolevy ja CD-levyt virustentorjuntaohjelmalla.
- Tallenna ja sulje kaikki avoinna olevat tiedostot tai ohjelmat ja sammuta tietokone Käynnistä 🚱 -valikosta.
- Katso vianmääritystietoja ohjelman oppaista tai pyydä ohjeita ohjelmiston valmistajalta:
  - Varmista, että ohjelma on yhteensopiva tietokoneesi käyttöjärjestelmän kanssa.

- Varmista, että tietokone vastaa ohjelman vähimmäisvaatimuksia. Katso tietoja ohjelmiston ohjeista.
- Varmista, että ohjelma on asennettu ja määritetty oikein.
- Tarkista, että laitteen ajurit eivät ole ristiriidassa ohjelman kanssa.
- Poista ohjelma ja asenna se tarvittaessa uudelleen.
- Merkitse kaikki virheilmoitukset muistiin. Tämä helpottaa vianmääritystä, kun otat yhteyttä Delliin.

## Tukityökalujen käyttäminen

### **Dell Support Center**

Alle ondersteuning die u nodig hebt – één handige locatie.

#### Het Dell Support Center biedt

systeemwaarschuwingen, aanbevelingen voor het verbeteren van de systeemprestatie en links naar andere tools en diagnostische diensten van Dell.

U start de toepassing als volgt: klik op Start (2)  $\rightarrow$  Alle programma's $\rightarrow$  Dell $\rightarrow$  Dell Support Center $\rightarrow$  Dell Support Center starten.

Op de introductiepagina van het **Deel Support Center** worden ' het modelnummer, servicelabelnummer, de code voor expressservice, garantiestatus en tips voor het verbeteren van de computerprestatie weergegeven. De introductiepagina biedt daarnaast links naar:

**PC Checkup** — Voer diagnostische hardwaretests uit, bekijk wel programma het meeste geheugen op de harde schijf benut en hou wijzigingen bij die elke dag op uw computer worden aangebracht.

#### **PC Checkup Utilities**

• Drive Space Manager — Beheer de harde schijf van uw computer op basis van een visuele weergave van de ruimte die door elk type bestand wordt benut.

#### • Prestatie- en configuratiehistorie

 Bewaak systeemgebeurtenissen en wijzigingen door de tijd heen.
 Dit hulpprogramma toont een overzicht van alle hardwarescans, tests, systeemwijzigingen, kritische gebeurtenissen en herstelpunten op de dag dat deze zich voordeden.

#### Gedetailleerde systeeminformatie -

Raadpleeg gedetailleerde informatie over de configuratie van uw hardware en besturingssysteem, exemplaren van uw servicecontracten, garantieinformatie en opties voor de verlenging van uw garantie.

Help opvragen — Raadpleeg de mogelijkheden op het gebied van technische ondersteuning en klantenservice, begeleiding en training, online tools, de eigenaarshandleiding', garantieinformatie, veel gestelde vragen enzovoort.

**Back-up en herstel** — Maak herstelschijven, voer de hersteltool uit en maak online backups van bestanden.

#### Verbetering van de systeemprestatie

**Biedt** — software- en hardwareoplossingen op die de prestatie van uw computer verbeteren.

Voor meer informatie over **Deel Support Center** en het downloaden en installeren van de beschikbare ondersteuningstools kunt u terecht op **DellSupportCenter.com**.

### **Omat Dell-lataukset**

HUOMAUTUS: Omat Dell-lataukset eivät ehkä ole saatavissa kaikilla alueilla.

Joillekin Dell-tietokoneeseen esiasennetuille ohjelmistoille ei ole varmuuskopiota CD- tai DVD-levynä. Tämä ohjelmisto on saatavana Dell-lataukset-palvelussa. Tästä sivustosta voit ladata saatavissa olevat ohjelmat ja asentaa ne uudelleen tai luoda omat varmuuskopiolevyt.

Omat Dell-lataukset -sivustoon rekisteröityminen ja sen käyttö:

- Siirry osoitteeseen downloadstore.dell.com/media.
- Noudata näytössä olevia ohjeita, kun haluat rekisteröityä sivustoon ja ladata ohjelmistoja.
- Asenna ohjelmisto uudelleen tai tee siitä varmuuskopio myöhempää käyttöä varten.

### Laitteiston vianmääritys

Jos jokin laite ei löydy käyttöjärjestelmän asennuksen aikana tai se löytyy mutta sen asetukset määritetään väärin, voit ratkaista yhteensopivuusongelman Laitteiston vianmäärityksen avulla.

Laitteiston vianmäärityksen käynnistäminen:

- **1.** Valitse Käynnistä  $\bigcirc \rightarrow$  Ohje ja tuki.
- 2. Kirjoita hakukenttään hardware troubleshooter (laitteiston vianmääritys) ja käynnistä haku valitsemalla <Enter>.
- **3.** Valitse haun tuloksista parhaiten ongelmaa kuvaava vaihtoehto ja toimi vianmäärityksen ohjeiden mukaan.

### Dell-diagnostiikka

Jos tietokoneen käytössä on ongelmia, suorita kohdassa Lukkiutumiset ja ohjelmistoongelmat (sivu 46) mainitut tarkistukset ja suorita Dell-diagnostiikkaohjelma, ennen kuin otat yhteyden Dellin tekniseen tukeen.

- HUOMAUTUS: Dell-diagnostiikka toimii vain Dell-tietokoneissa.
- **HUOMAUTUS:** *Drivers and Utilities* -levy on valinnainen eikä sitä välttämättä toimiteta tietokoneen mukana.

Varmista, että laite, jonka haluat tarkistaa, näkyy järjestelmän asennusohjelmassa ja on aktiivinen. Siirry järjestelmän asetusohjelmaan (BIOS) painamalla <F2>-näppäintä POST (Power On Self Test) -testin aikana.

Käynnistä Dell-diagnostiikkaohjelma kiintolevyltä tai *Drivers and Utilities* -levyltä.

#### Dell-diagnostiikkaohjelman käynnistäminen kiintolevyltä

Dell-diagnostiikkaohjelma sijaitsee kiintolevyllä piilotettuna olevassa Diagnostic utility -osiossa.

- HUOMAUTUS: Jos tietokone ei pysty näyttämään näyttökuvaa, ota yhteyttä Delliin (katso Yhteyden ottaminen Delliin sivulla 72) ja pyydä apua.
- 1. Varmista, että tietokone on kytketty virtalähteeseen, jonka tiedät toimivan oikein.
- 2. Käynnistä (tai käynnistä uudelleen) tietokone.
- Kun DELL<sup>™</sup>-logo tulee näkyviin, valitse heti <F12>. Valitse kävnnistvsvalikosta **Diagnostics** (Diagnostiikka) ja valitse <Enter>. Tämä voi käynnistää tietokoneen Pre-Boot System Assessment (PSA) -toiminnon.

HUOMAUTUS: Jos odotat liian kauan ja käyttöjärjestelmän logo tulee näyttöön, odota, kunnes Microsoft<sup>®</sup> Windows<sup>®</sup> -työpöytä tulee näyttöön. Katkaise tämän jälkeen tietokoneesta virta ja vritä uudelleen.

HUOMAUTUS: Jos näyttöön tulee sanoma, jossa ilmoitetaan, että diagnostiikka-apuohjelman osiota ei löydy, suorita Dell-diagnostiikka Drivers and Utilities -levvltä.

Jos PSA-testi kävnnistetään:

- a PSA aloittaa testien suorittamisen
- b. Jos PSA-testit suoritetaan loppuun asti, näkyviin tulee seuraava viesti: "No problems have been found with this system so far. Do you want to run the remaining memory tests? This will take about 30 minutes or more. Do you want to continue? (Recommended) " (Järjestelmästä ei ole löydetty ongelmia tähän mennessä. Haluatko suorittaa jäljellä olevat muistitestit? Testien kesto on vähintään 30 minuuttia. Haluatko iatkaa? (Suositus))"

- c. Jos tietokoneessa on muistiongelmia, paina <y>-näppäintä. Muussa tapauksessa paina <n>-näppäintä. Seuraava viesti tulee näyttöön: "Booting Dell Diagnostic Utility Partition. Press any key to continue." (Dell Tanı Yardımcı Programı Bölümünü Önyükleme. Devam etmek için herhangi bir tuşa basın)
- d. Pääset Choose An Option (Valitse vaihtoehto) -ikkunaan painamalla jotain näppäintä.
- Jos PSA-testi ei käynnisty:

Käynnistä Dell-diagnostiikkaohjelma kiintolevyn Diagnostics Utility -osiosta painamalla mitä tahansa näppäintä ja siirry **Choose An Option** (Valitse vaihtoehto) -ikkunaan.

4. Valitse suoritettava testi.

- 5. Jos testin suorituksen aikana ilmenee virhe, näkyviin tulee virhekoodi ja ongelman kuvaus. Kirjoita virhekoodi ja ongelman kuvaus muistiin. Ota yhteyttä Delliin (katso Yhteyden ottaminen Delliin sivulla 72) ja pyydä apua.
- **HUOMAUTUS:** Tietokoneen huoltotunnus näkyy kunkin näytön yläosassa. Huoltotunnusta käytetään tietokoneen tunnistamiseen, kun otat yhteyttä Delliin.
- Kun testit on tehty, sulje testinäyttö ja palaa Choose An Option (Valitse vaihtoehto) -ikkunaan.
- 7. Voit lopettaa Dell-diagnostiikkaohjelman käytön ja käynnistää tietokoneen uudelleen valitsemalla **Lopeta**.

#### Dell-diagnostiikkaohjelman käynnistäminen Drivers and Utilities -levyltä

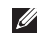

- HUOMAUTUS: Drivers and Utilities -levy on valinnainen eikä sitä välttämättä toimiteta tietokoneen mukana
- HUOMAUTUS: Tietokoneessa ei ole sisäistä optista asemaa. Käytä valinnaista ulkoista optista asemaa tai muuta ulkoista tallennuslaitetta niihin vaiheisiin, joissa tarvitaan levyjä.
- 1. Aseta Drivers and Utilities -levy asemaan.
- 2. Sammuta tietokone ja kävnnistä se sitten uudelleen. Kun DELL<sup>™</sup>-logo tulee näkyviin, valitse heti <F12>.

| IJ |
|----|

HUOMAUTUS: Jos odotat liian kauan ja käyttöjärjestelmän logo tulee näyttöön, odota, kunnes näyttöön tulee Microsoft Windowsin työpöytä. Sammuta sen iälkeen tietokone ja vritä uudelleen.

- HUOMAUTUS: Seuraavat toimet muuttavat käynnistysjakson vain yhdeksi kerraksi. Seuraavan kerran tietokonetta käynnistettäessä se käynnistää järjestelmäasetusohjelmassa määritetyt laitteet.
- 3. Kun käynnistyslaiteluettelo tulee näyttöön, korosta kohta CD/DVD/CD-RW ja valitse <Enter>
- Valitse nävttöön tulevasta valikosta vaihtoehto Käynnistä CD-asemasta ja valitse <Fnter>
- 5. Avaa CD-valikko valitsemalla 1 ja jatka painamalla <Enter>-näppäintä.
- 6. Valitse numeroidusta luettelosta Run the 32 Bit Dell Diagnostics (Suorita 32-bittinen Dell-diagnostiikkaohielma). Jos luettelossa on useita versioita, valitse tietokoneellesi sopiva versio.
- 7. Valitse suoritettava testi

8. Jos testin suorituksen aikana ilmenee virhe näkyviin tulee virhekoodi ja ongelman kuvaus. Kirjoita virhekoodi ja ongelman kuvaus muistiin. Ota yhteyttä Delliin (katso Yhtevden ottaminen Delliin sivulla 72) ja pyydä apua.

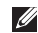

HUOMAUTUS: Tietokoneen

huoltotunnus näkyy kunkin näytön yläosassa. Huoltotunnusta käytetään tietokoneen tunnistamiseen, kun otat vhtevttä Delliin.

- 9. Kun testit on tehty, sulje testinäyttö ja palaa Choose An Option (Valitse vaihtoehto) -ikkunaan
- 10. Voit lopettaa Dell-diagnostiikkaohjelman käytön ja käynnistää tietokoneen uudelleen valitsemalla Lopeta.
- 11. Poista Drivers and Utilities -levy asemasta.

## Käyttöjärjestelmän palauttaminen

Käyttöjärjestelmän voi palauttaa seuraavilla tavoilla:

VAROITUS: Dell Factory Image Restore -ohjelman tai *Käyttöjärjestelmä*-levyn käyttäminen poistaa pysyvästi kaikki tietokoneen tiedostot. Varmuuskopioi datatiedostot ennen näiden vaihtoehtojen käyttämistä, mikäli se on mahdollista.

| Vaihtoehto                       | Käytä                                                                                                    |
|----------------------------------|----------------------------------------------------------------------------------------------------|
| Järjestelmän palauttamistoiminto | ensimmäinen ratkaisutapa                                                                                        |
| Dell DataSafe Local Backup       | kun Järjestelmän palauttamistoiminto ei ratkaise<br>ongelmaa                                                    |
| Järjestelmän palautuslevy        | kun käyttöjärjestelmävirhe estää Järjestelmän<br>palauttamistoiminnon ja DataSafe Local Backupin<br>käyttämisen |
|                                  | kun asennetaan Dellin tehdaslevykuvatietoja juuri<br>asennetulle kiintolevylle                                  |
| Dell Factory Image Restore       | ohjelman käyttö palauttaa tietokoneen tilaan, jossa se oli<br>ostohetkellä                                      |
| Käyttöjärjestelmälevy            | vain käyttöjärjestelmän asentaminen uudelleen                                                                   |
|                                  |                                                                                                    |

HUOMAUTUS: Käyttöjärjestelmälevyä ei ehkä toimiteta tietokoneen mukana.

### Järjestelmän palauttamistoiminto

Microsoft<sup>®</sup> Windows<sup>®</sup> -käyttöjärjestelmässä on järjestelmän palauttamistoiminto, jonka avulla tietokone voidaan palauttaa aikaisempaan toimintatilaan (ilman, että sillä on vaikutusta datatiedostoihin), jos laitteisto-, ohjelmisto- tai muihin järjestelmäasetuksiin tehdyt muutokset ovat siirtäneet tietokoneen ei-toivottuun toimintatilaan. Kaikki järjestelmän palauttamistoiminnon tekemät muutokset ovat täysin peruutettavissa.

VAROITUS: Tee säännöllisesti varmistukset datatiedostoista. Järjestelmän palauttamistoiminto ei tarkkaile datatiedostoja eikä palauta niitä.

#### Järjestelmän palauttamistoiminnon käynnistäminen

- 1. Valitse Käynnistä 🚳.
- Kirjoita hakukenttään Järjestelmän palauttaminen ja paina <Enter>näppäintä.

#### HUOMAUTUS: Käyttäjätilien valvonta

-ikkuna saattaa avautua. Jos olet tietokoneen järjestelmänvalvoja, napsauta **Jatka**-painiketta. Muussa tapauksessa ota yhteyttä tietokoneen järjestelmänvalvojaan, jotta voit jatkaa ohjelman käyttöä.

**3.** Valitse **Seuraava** ja noudata näyttöön tulevia ohjeita.

Mikäli järjestelmänpalautustoiminto ei korjannut ongelmaa, voit kumota viimeksi tehdyn järjestelmänpalautuksen.

#### Viimeisimmän järjestelmän palautuksen kumoaminen

- HUOMAUTUS: Tallenna ja sulje kaikki avoimet tiedostot ja sulje kaikki auki olevat ohjelmat, ennen kuin kumoat viimeisimmän järjestelmän palautuksen. Älä muuta, avaa tai poista mitään tiedostoja tai ohjelmia, ennen kuin järjestelmä on palautettu.
- 1. Valitse Käynnistä.
- Kirjoita hakukenttään Järjestelmän palauttaminen ja paina <Enter>näppäintä.
- **3.** Valitse **Kumoa viimeisin palauttaminen** ja valitse sitten **Seuraava**.

### Dell DataSafe Local Backup -varmuuskopio

- VAROITUS: Dell DataSafe Local Backup -ohjelman käyttäminen käyttöjärjestelmän palauttamiseen poistaa pysyvästi kaikki sovellukset ja ajurit, jotka tietokoneeseen on asennettu sen ostamisen jälkeen. Ennen kuin käytät Dell DataSafe Local Backupia, tee varmuuskopiot kaikista sovelluksista, jotka sinun täytyy asentaa tietokoneeseen. Käytä Dell DataSafe Local Backupia vain, jos järjestelmän palauttaminen ei ratkaissut käyttöjärjestelmään liittyvää ongelmaa.
- VAROITUS: Vaikka Dell Datasafe Local Backup on suunniteltu säilyttämään tietokoneessa olevat datatiedostot, on suositeltavaa, että teet varmuuskopiot datatiedostoista ennen Dell DataSafe Local Backup -ohjelman käyttöä.

- HUOMAUTUS: Dell DataSafe Local Backup ei ehkä ole käytettävissä kaikilla alueilla.
- HUOMAUTUS: Jos Dell DataSafe Local Backup -ohjelma ei ole käytettävissä tietokoneessa, käytä Dell Factory Image Restore -ohjelmaa (katso Dell Factory Image Restore sivulla 62) käyttöjärjestelmän palauttamiseen.

Voit Dell DataSafe Local Backup -ohjelman avulla palauttaa tietokoneen toimintatilaan, jossa se oli ostohetkellä, mutta siten, että datatiedostot säilyvät.

Dell DataSafe Local Backup -ohjelman avulla voit:

- tehdä varmuuskopion tietokoneen tiedostoista ja palauttaa tietokoneen aikaisempaan toimintatilaan
- luoda järjestelmän palautuslevyn (katso Luo järjestelmän palautuslevy (suositeltavaa) sivulla 9)

#### Dell DataSafe Local Backup Basic

Dell-tehdaslevykuvan palauttaminen ja tiedostojen säilyttäminen:

- 1. Sammuta tietokone.
- Poista äskettäin lisäämäsi sisäiset laitteet ja irrota sellaiset laitteet kuten USB-asema, tulostin jne.

HUOMAUTUS: Älä irrota verkkolaitetta.

- 3. Käynnistä tietokone.
- Kun DELL<sup>™</sup>-logo tulee näyttöön, paina <F8>-näppäintä useita kertoja, kunnes näkyviin tulee Käynnistyksen lisäasetukset -ikkuna.
- **HUOMAUTUS:** Jos odotat liian kauan ja käyttöjärjestelmän logo tulee näyttöön, odota, kunnes näyttöön tulee Microsoft Windowsin työpöytä. Sammuta sen jälkeen tietokone ja yritä uudelleen.
- 5. Valitse Korjaa tietokone.

- 6. Valitse Dell DataSafe Restore and Emergency Backup Järjestelmän palautusasetukset menu -valikosta ja noudata näyttöön tulevia ohjeita.
- **HUOMAUTUS:** Palauttaminen voi kestää yli tunnin palautettavan tietomäärän mukaan.
- HUOMAUTUS: Lisätietoja on Knowledge base -artikkelissa 353560 osoitteessa support.dell.com.

#### Päivittäminen Dell DataSafe Local Backup Professional -versioon

HUOMAUTUS: Dell DataSafe Local Backup Professional on ehkä asennettu tietokoneeseen, jos tilasit sen ostohetkellä.

Dell DataSafe Local Backup Professional sisältää lisätoimintoja, joiden avulla voit:

- varmuuskopioida ja palauttaa tietokoneen tiedostotyyppien mukaan
- varmuuskopioida tiedostoja paikalliseen tallennuslaitteeseen
- ajoittaa automaattisia varmuuskopiointeja.

Päivittäminen Dell DataSafe Local Backup Professional -versioon:

- Kaksoisnapsauta työpöydän ilmoitusalueella olevaa Dell DataSafe Local Backup -kuvaketta.
- 2. Valitse UPGRADE NOW!
- 3. Noudata näytön ohjeita.

### Järjestelmän palautuslevy

- VAROITUS: Vaikka järjestelmän palautuslevyn on tarkoitus säilyttää tietokoneen datatiedostot, on suositeltavaa tehdä varmuuskopiot ennen järjestelmän palautuslevyn käyttämistä.
- **HUOMAUTUS:** Tietokoneessa ei ole sisäistä optista asemaa. Käytä valinnaista ulkoista optista asemaa tai muuta ulkoista tallennuslaitetta niihin vaiheisiin, joissa tarvitaan levyjä.

Voit käyttää Dell DataSafe Local Backup -ohjelman avulla luotua järjestelmän palautuslevyä, kun haluat palauttaa kiintolevyn siihen tilaan, jossa se oli ostohetkellä, ja samalla säilyttää tietokoneessa olevat tiedostot. Käytä järjestelmän palautuslevyä kun:

- käyttöjärjestelmässä on virhe, joka estää tietokoneeseen asennettujen palautustoimintojen käyttämisen.
- kiintolevyvirhe estää tietojen palauttamisen.

Dell-tehdasohjelmiston palauttaminen järjestelmän palautuslevyn avulla:

- Aseta järjestelmän palautuslevy- tai USB-muistitikku ja käynnistä tietokone uudelleen.
- 2. Kun DELL<sup>™</sup>-logo tulee näkyviin, valitse heti <F12>.
- **HUOMAUTUS:** Jos odotat liian kauan ja käyttöjärjestelmän logo tulee näyttöön, odota, kunnes näyttöön tulee Microsoft Windowsin työpöytä. Sammuta sen jälkeen tietokone ja yritä uudelleen.
- **3.** Valitse oikea käynnistyslaite luettelosta ja paina <Enter>-näppäintä.
- 4. Noudata näytön ohjeita.

### Dell Factory Image Restore

- VAROITUS: Dell Factory Image Restore -ohjelman käyttäminen käyttöjärjestelmän palauttamiseen poistaa pysyvästi kaikki tiedot kiintolevyltä ja poistaa kaikki sovellukset ja ajurit, jotka tietokoneeseen on asennettu sen ostamisen jälkeen. Jos mahdollista, tee varmuuskopio tiedoista ennen tämän vaihtoehdon käyttämistä. Käytä Dell Factory Image Restore -ohjelmaa vain, jos järjestelmän palauttaminen ei ratkaissut käyttöjärjestelmään liittyvää ongelmaa.
- HUOMAUTUS: Dell Factory Image Restore -ohjelma ei välttämättä ole käytettävissä kaikissa maissa tai kaikissa tietokoneissa.

HUOMAUTUS: Jos Dell Factory Image Restore -ohjelmaa ei ole tietokoneessasi, käytä Dell DataSafe Local Backup -ohjelmaa (katso Dell DataSafe Local Backup sivulla 58) käyttöjärjestelmän palauttamiseen. Käytä Dell Factory Image Restore -ohjelmaa ainoastaan viimeisenä keinona käyttöjärjestelmän palauttamiseen. Tämä toiminto palauttaa kiintolevyn tilaan, jossa se oli tietokoneen hankintahetkellä. Kaikki tietokoneen oston jälkeen lisätyt ohjelmat tai tiedostot – mukaan luettuina datatiedostot – poistetaan pysyvästi kiintolevyltä. Datatiedostoja ovat esimerkiksi asiakirjat, laskentataulukot, sähköpostiviestit, digikuvat ja musiikkitiedostot. Jos mahdollista, tee varmuuskopio kaikista tiedoista ennen Dell Factory Image Restore -ohjelman käyttämistä.

#### Dell Factory Image Restore -palautuksen aloittaminen

- 1. Käynnistä tietokone.
- Kun DELL<sup>™</sup>-logo tulee näyttöön, paina <F8>-näppäintä useita kertoja, kunnes näkyviin tulee Käynnistyksen lisäasetukset -ikkuna.
- HUOMAUTUS: Jos odotat liian kauan ja käyttöjärjestelmän logo tulee näyttöön, odota, kunnes näyttöön tulee Microsoft Windowsin työpöytä. Sammuta sen jälkeen tietokone ja yritä uudelleen.

- Valitse Korjaa tietokone.
  Järjestelmän palautusasetukset -ikkuna tulee näkyviin.
- 4. Valitse näppäimistöasettelu ja napsauta Seuraava-painiketta.
- Kirjaudu sisään paikallisena käyttäjänä, jotta voit avata palautusasetukset. Jos haluat avata komentorivin, kirjoita käyttäjän nimen kenttään administrator ja napsauta sitten OK-painiketta.
- 6. Valitse Dell Factory Image Restore. Dell Factory Image Restore -ohjelman tervetuloruutu ilmestyy näkyviin.
- **HUOMAUTUS:** Joissakin tietokoneissa on ehkä valittava ensin **Dell Factory Tools** ja sitten **Dell Factory Image Restore**.
- 7. Napsauta Seuraava-painiketta. Näyttöön tulee Confirm Data Deletion (Vahvista tietojen poisto) -ikkuna.
- HUOMAUTUS: Jos et halua jatkaa Factory Image Restore -ohjelman käyttöä, valitse **Peruuta**.

8. Vahvista valintaruutua napsauttamalla, että haluat jatkaa kiintolevyn uudelleenalustamista ja järjestelmän ohjelmistojen palauttamista tilaan, jossa ne olivat tehtaalta toimitettaessa. Valitse sitten **Seuraava**.

Palautusprosessi alkaa, ja sen valmistuminen voi kestää viisi minuuttia tai kauemmin. Näytölle tulee sanoma, kun käyttöjärjestelmä ja tehdasasennetut sovellukset on palautettu tilaan, jossa ne olivat tehtaalta lähtiessä.

**9.** Käynnistä tietokone uudelleen valitsemalla **Valmis**.

## Ohjeiden saaminen

Jos tietokoneen käytössä on ongelmia, voit määrittää ja ratkaista ongelman seuraavasti:

- Kohdassa Ongelmien ratkaiseminen (sivu 42) on tietokoneen toimintaongelmiin liittyviä tietoja ja ohjeita.
- Katso kohdasta Dell-diagnostiikka sivulla 51 Dell-diagnostiikkaohjelman suoritusmenetelmät.
- 3. Täytä diagnostiikan tarkistuslista sivulla 71.
- Käytä Dellin tukisivuston (support.dell.com) kattavia palveluja asennuksen ja vianmäärityksen apuna. Kohdassa Online-palvelut sivulla 66 on kattava luettelo Dellin online-tuesta.
- Jos et onnistu ratkaisemaan ongelmaa edellä mainittujen ohjeiden avulla, katso kohta Ennen kuin soitat sivulla 70.

- **HUOMAUTUS:** Soita puhelintukeen tietokoneen lähellä olevasta puhelimesta, jotta tukihenkilö voi auttaa sinua tekemään tarvittavat toimet.
- **HUOMAUTUS:** Dellin pikahuoltokoodijärjestelmä ei välttämättä ole käytettävissä kaikissa maissa.

Kun Dellin automaattinen puhelinjärjestelmä pyytää pikahuoltokoodia, anna se, niin soitto ohjautuu automaattisesti sopivalle tukihenkilölle. Jos sinulla ei ole pikahuoltokoodia, avaa **Dell-lisävarusteet**kansio, kaksoisnapsauta **pikahuoltokoodin** kuvaketta ja toimi ohjeiden mukaan.

HUOMAUTUS: Osa palveluista ei ole aina käytettävissä kaikkialla Manner-Yhdysvaltojen ulkopuolella. Pyydä lisätietoja saatavuudesta paikalliselta Dell-edustajalta.

### Tekninen tuki ja asiakaspalvelu

Dellin tukipalvelu vastaa Dell-laitteita koskeviin kysymyksiin. Tukihenkilöstömme antaa nopeat ja tarkat vastaukset tietokonepohjaisen diagnostiikan avulla

Jos haluat ottaa yhteyttä Dellin tukipalveluun, katso kohta Ennen kuin soitat sivulla 70. Katso sitten alueesi yhteystiedot tai siirry osoitteeseen **support.dell.com**.

### DellConnect

DellConnect<sup>™</sup> on yksinkertainen onlineyhteystyökalu, jonka avulla Dellin huoltoja tukipalvelu saa laajakaistayhteyden tietokoneeseesi ja voi diagnosoida ongelman sekä korjata sen valvonnassasi. Lisätietoja on sivustossa **www.dell.com/DellConnect**.

### **Online-palvelut**

Lisätietoja Dellin tuotteista ja palveluista on seuraavilla Web-sivustoilla:

- www.dell.com
- www.dell.com/ap (vain Aasian/Tyynenmeren alueen maat)
- www.dell.com/jp (vain Japani)
- www.euro.dell.com (vain Eurooppa)
- www.dell.com/la (vain Latinalaisen Amerikan ja Karibian alueen maat)
- www.dell.ca (vain Kanada)

Voit ottaa yhteyden Dellin tukeen seuraavien Web-sivustojen ja sähköpostiosoitteiden kautta:

#### Dellin tukisivustot

- support.dell.com
- support.jp.dell.com (vain Japani)
- support.euro.dell.com (vain Eurooppa)
- supportapj.dell.com

(vain Aasian/Tyynenmeren alueen maat)

#### Dellin sähköpostituki osoitteet

- mobile\_support@us.dell.com
- support@us.dell.com
- la-techsupport@dell.com
  (vain Latinalaisen Amerikan ja Karibian alueen maat)
- apsupport@dell.com (vain Aasian/Tyynenmeren alueen maat)

## Dellin markkinoinnin ja myynnin sähköpostiosoitteet

- apmarketing@dell.com
  (vain Aasian/Tyynenmeren alueen maat)
- sales\_canada@dell.com (vain Kanada)

#### Anonyymi FTP-palvelin

ftp.dell.com

Kirjaudu sisään käyttäjänimellä anonymous ja käytä salasanana omaa sähköpostiosoitettasi.

# Automaattinen Tilauksen tila -palvelu

Kun haluat tarkistaa tilaamasi Dell-tuotteen tilan, siirry sivustolle **support.dell.com** tai soita automaattiseen tilausten seurantapalveluun. Nauhoitettu viesti pyytää sinulta tiedot, jotka tarvitaan tilauksesi selvittämiseen ja sen tilan kertomiseen.

Jos tilauksessa ilmenee ongelmia, esimerkiksi osia puuttuu tai laskutuksessa on virheitä, ota yhteys Dellin asiakaspalveluun. Pidä lasku tai lähetysluettelo lähettyvillä, kun soitat.

Tiedot alueesi puhelinnumerosta löydät kohdasta Dellin yhteystiedot sivulta 72.

### Tuotetiedot

Jos tarvitset tietoja muista Dellin tuotteista tai haluat tehdä tilauksen, siirry osoitteeseen **www.dell.com**. Jos haluat soittaa tai puhua myyntineuvojan kanssa, katso kohta Dellin yhteystiedot sivulla 72.

### Laitteiden palauttaminen takuukorjausta tai hyvitystä varten

Valmistele kaikki korjausta tai hyvitystä varten palautettavat laitteet seuraavasti:

- HUOMAUTUS: Ennen kuin palautat tuotteen Dellille, varmista, että olet varmuuskopioinut kiintolevyjen ja muiden tuotteen tallennuslaitteiden sisältämät tiedot. Poista tietokoneesta kaikki luottamukselliset, yksityiset ja henkilökohtaiset tiedot sekä irrotettavat tietovälineet, kuten CD-levyt tai muistikortit. Dell ei ole vastuussa mistään luottamuksellisista, vksitvisistä tai henkilökohtaisista tiedoista. kadonneista tai vioittuneista tiedoista tai vahingoittuneista tai kadonneista irrotettavista tietovälineistä, joita on saattanut sisältyä palautukseen.
- Ota yhteys Delliin ja pyydä materiaalin palautusnumero. Kirjoita numero selkeästi ja näkyvästi pakkauksen ulkopintaan. Tiedot alueesi puhelinnumerosta löydät kohdasta Yhteyden ottaminen Delliin sivulla 72.
- **2.** Lähetä pakkauksen mukana kopio laskusta ja palautuksen syyn kertova kirje.
- Liitä pakettiin mukaan kopio diagnostiikan tarkistuslistasta (katso Diagnostiikan tarkistuslista sivulla 71), josta ilmenevät suoritetut testit ja Dell-diagnostiikkaohjelman antamat virheilmoitukset (katso Delldiagnostiikkaohjelma sivulla 51).
- 4. Jos haluat saada hyvityksen palautettavasta tuotteesta, lähetä pakkauksen mukana kaikki palautettavaan tuotteeseen liittyvät lisävarusteet (esim. verkkolaitteen johto, ohjelmistot ja oppaat).

5. Pakkaa palautettava laite alkuperäiseen (tai sitä vastaavaan) pakkaukseen.

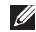

HUOMAUTUS: Olet vastuussa lähetyskuluista. Olet vastuussa myös palautettavan tuotteen vakuuttamisesta ja tuotteen mahdollisesta häviämisestä kuljetuksen aikana. Postiennakolla lähetettyjä paketteja ei lunasteta.

HUOMAUTUS: Jos pakkaus ei ole yllä olevien vaatimusten mukainen. Dell ei ota sitä vastaan, vaan se palautetaan sinulle.

### Ennen kuin soitat

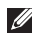

HUOMAUTUS: Pidä pikahuoltokoodi saatavilla, kun soitat. Tämän koodin avulla Dellin automaattinen puhelintukijärjestelmä pystyy ohjaamaan puhelusi tehokkaammin. Sinulta voidaan myös kysyä huoltotunnusta.

#### Huoltotunnuksen ja pikahuoltokoodin paikantaminen

Tietokoneen huoltotunnus ja pikahuoltokoodi ovat tietokoneen pohjaan kiinnitetyssä tarrassa.

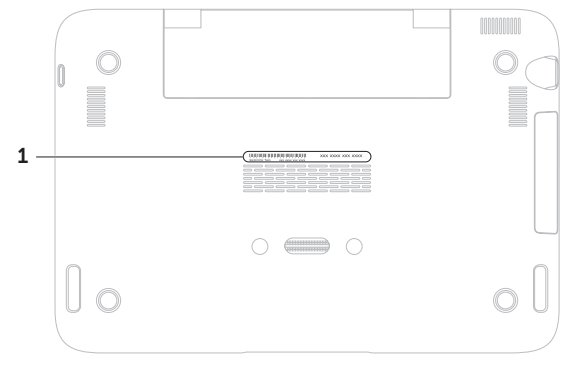

1 Huoltotunnus ja pikahuoltokoodi
Muista täyttää seuraava diagnostiikan tarkistuslista. Jos mahdollista, käynnistä tietokone ennen Dellille soittamista ja soita tietokoneen vieressä tai lähellä olevasta puhelimesta. Tukipalvelu voi pyytää sinua antamaan näppäimistökomentoja, välittämään yksityiskohtaisia tietoja toimintojen aikana tai suorittamaan muita vianmääritystoimenpiteitä tietokoneella. Varmista, että tietokoneen mukana toimitetut asiakirjat ovat käden ulottuvilla.

### Diagnostiikan tarkistuslista

- Nimi:
- Päivämäärä:
- Osoite:
- Puhelinnumero:
- Huoltotunnus (tietokoneen pohjassa oleva viivakoodi):
- Pikahuoltokoodi:
- Materiaalin palautusnumero (jos sellainen on saatu Dellin tukihenkilöstöltä):
- Käyttöjärjestelmä ja sen versio:
- Laitteet:
- Laajennuskortit:
- Onko tietokone liitetty verkkoon? Kyllä/Ei
- Verkko, sen versio ja verkkosovitin:
- Ohjelmat ja niiden versiot:

### Ohjeiden saaminen

Määritä tietokoneen käynnistystiedostojen sisältö käyttöjärjestelmän ohjeista. Jos tietokone on kytketty tulostimeen, tulosta kaikki nämä tiedostot. Kopioi muussa tapauksessa tiedostojen sisältö paperille ennen Dellille soittamista.

- Virheilmoitus, äänimerkkikoodi tai diagnostiikkakoodi:
- Ongelman kuvaus ja suoritetut vianmääritystoimet:

## Yhteyden ottaminen Delliin

Yhdysvalloissa voit soittaa numeroon 800-WWW-DELL (800-999-3355).

HUOMAUTUS: Jos sinulla ei ole Internet-yhteyttä, löydät yhteystiedot ostotilauksesta, pakkausluettelosta, laskusta tai Dellin tuoteluettelosta.

Dell tarjoaa erilaisia online- ja puhelintuki- ja palveluvaihtoehtoja. Saatavuus vaihtelee maan ja tuotteen mukaan, eivätkä kaikki palvelut ole välttämättä käytettävissä kaikissa maissa.

Jos haluat ottaa yhteyden Dellin myyntiä, teknistä tukea tai asiakaspalvelua koskevissa asioissa:

- 1. Siirry osoitteeseen www.dell.com/ContactDell.
- 2. Valitse maa tai alue.
- **3.** Valitse tarvettavasi vastaava palvelutai tukilinkki.
- **4.** Valitse yhteydenottotapa, joka sopii sinulle parhaiten.

# Lisätiedot ja resurssit

| Tarvittava toimenpide:                                                                                                    | Katso:                                                                                                    |
|----------------------------------------------------------------------------------------------------|----------------------------------------------------------------------------------------------------|
| käyttöjärjestelmän asentaminen uudellen                                                                                                    | Järjestelmän palautuslevyn luominen sivulla 61                                                                                                    |
| tietokoneen diagnosointiohjelman suorittaminen                                                                                                    | Dell-diagnostiikka sivulla 51                                                                                                    |
| järjestelmäohjelmiston uudelleen<br>asentaminen                                                                                                    | Dell-lataukset sivulla 50                                                                                                    |
| lisätietoja Microsoft® Windows®<br>-käyttöjärjestelmästä ja sen toiminnoista                                                                                                    | support.dell.com                                                                                                    |
| uusien komponenttien tai lisälaitteiden,<br>kuten uuden kiintolevyn, lisääminen                                                                                                    | Huolto-opas osoitteessa<br>support.dell.com/manuals                                                                                                    |
| tietokoneeseen<br>kuluneen tai vahingoittuneen osan<br>asentaminen uudelleen tai vaihtaminen                                                                                                    | <b>HUOMAUTUS:</b> Joissakin maissa<br>tietokoneen avaaminen ja sen osien<br>vaihtaminen saattaa mitätöidä takuun.<br>Tarkista takuuehdot ja palautuskäytännöt,<br>ennen kuin avaat tietokoneen. |
| huoltotunnuksen/pikahuoltokoodin etsiminen<br>– huoltotunnusta käytetään tietokoneen<br>tunnistamiseen, kun käytät palveluja sivustossa<br><b>support.dell.com</b> tai otat yhteyttä tekniseen<br>tukipalveluun | Tiedot ovat tietokoneen pohjassa<br>Dell-tukikeskus. Avaa Dell Support Center<br>napsauttamalla työpöydän ilmaisinalueella<br>olevaa Z-kuvaketta.                                               |

| Tarvittava toimenpide:                                                                                                    | Katso:                                                                       |
|----------------------------------------------------------------------------------------------------|------------------------------------------------------------------------------|
| tietojen löytäminen tietokonetta koskevista<br>turvakäytännöistä                                                                                                    | Tietokoneen mukana toimitetut<br>turvallisuus- ja säännösasiakirjat sekä     |
| tietokoneen takuutietojen, käyttöehtojen<br>(vain Yhdysvalloissa), turvallisuusohjeiden,<br>säädösten, ergonomiatietojen ja<br>käyttösopimuksen tarkasteleminen         | säännöstenmukaisuussivusto osoitteessa<br>www.dell.com/regulatory_compliance |
| ohjainten, latausten ja ohjetiedostojen<br>etsiminen                                                                                                    | support.dell.com                                                             |
| tekninen tuki ja tuotetta koskevat ohjeet                                                                                                    |                                                                              |
| uusien tilausten tilan tarkistaminen                                                                                                    |                                                                              |
| ratkaisujen ja vastausten etsiminen<br>yleisimpiin kysymyksiin                                                                                                    |                                                                              |
| uusimpena tietojen löytäminen tietokoneen<br>teknisistä muutoksista tai teknisen,<br>teknikoille tai kokeneille käyttäjille<br>tarkoitetun viitemateriaalien löytäminen |                                                                              |

## **Tekniset tiedot**

Tässä osassa on perustietoja tietokoneen asetusten määrittämisestä sekä ohjaimien ja järjestelmän päivittämisestä.

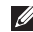

HUOMAUTUS: Valikoima voi vaihdella alueittain. Jos haluat lisätietoja tietokoneen kokoonpanosta, katso Tietoja järjestelmästä -osa Dell Support Center -sivulla. Avaa Dell Support Center napsauttamalla työpöydän ilmaisinalueella olevaa Z-kuvaketta.

| Tietokoneen malli<br>Dell <sup>™</sup> Inspiron 1090<br>Tietokoneen tiedot |                                 | Muisti                                      |                                        |  |
|----------------------------------------------------------------------------|---------------------------------|---------------------------------------------|----------------------------------------|--|
|                                                                            |                                 | Muistimoduulin<br>liitin<br>Muistimoduulien | yksi sisäinen<br>SODIMM-liitin<br>2 Gt |  |
|                                                                            |                                 |                                             |                                        |  |
| Järjestelmän                                                               | Intel <sup>®</sup> NM10 Express | kapasiteetit                                |                                        |  |
| piirisarja                                                                 |                                 | Vähimmäismuisti                             | 2 Gt                                   |  |
| Suoritintyyppi Intel Atom™ N550,<br>kaksi ydintä                           | Enimmäismuisti                  | 2 Gt                                        |                                        |  |
|                                                                            | Muistin tyyppi                  | 1 333 MHz:n<br>SODIMM DDR3                  |                                        |  |
|                                                                            |                                 | 💋 HUOMAUTUS:                                | Katso muistin                          |  |
|                                                                            |                                 | · · · · · · · · · · · · · · · · · · ·       |                                        |  |

#### **Tekniset tiedot**

| Liittimet  |                                                                                     |
|------------|-------------------------------------------------------------------------------------|
| Ääni       | yksi äänen lähtöliitäntä/<br>kuulokeliitäntä                                        |
| Minikortti | yksi täysikokoinen<br>minikorttipaikka ja<br>yksi puolikokoinen<br>minikorttipaikka |
| USB        | kaksi 4-nastaista<br>USB 2.0 -yhteensopivaa<br>liitintä                             |

### Tiedonsiirto

Langaton WLAN, WWAN (valinnainen), WiMax/Wi-Fi bgn/gn (valinnainen) ja WPAN yhdessä langattoman Bluetooth®tekniikan kanssa (valinnainen)

### Kamera

Kameran tarkkuus 1,3 megapikseliä

### Kamera

| Näyttötarkkuus | 640 x 480 / 30 kuvaa  |
|----------------|-----------------------|
|                | sekunnissa (enintään) |

### Video

| Näytönohjain                 | Intel NM10                                                               |
|------------------------------|--------------------------------------------------------------------------|
| Näyttömuisti                 | 8 Mt järjestelmämuistia<br>(vähintään)<br>256 Mt (enintään)              |
| Videode-<br>kooderi          | teräväpiirtovideodekooderi<br>emolevyllä                                 |
| Ääni                         |                                                                          |
| Ääniohjain                   | Connexant Audio CX20671                                                  |
| Kaiuttimet                   | 2 x 1,5 wattia (huippu)/<br>1 watti (keskimääräinen<br>tehollinen virta) |
| Äänenvoimak-<br>kuuden säätö | ohjelmavalikot ja<br>mediaohjauspainikkeet                               |

### **Tekniset tiedot**

| Näppäimistö             |                                | Näyttö                |                                   |
|-------------------------|--------------------------------|-----------------------|-----------------------------------|
| Näppäimien<br>lukumäärä | 86 (Yhdysvallat<br>ja Kanada); | Тууррі                | Monen kosketuksen<br>teräväpiirto |
|                         | 87 (Eurooppa ja<br>Brasilia);  | Mitat:                |                                   |
|                         | 90 (Japani)                    | Korkeus               | 125,22 mm                         |
| Kosketuslevy            |                                | Leveys                | 222,73 mm                         |
| X/Y-asennon<br>tarkkuus | 240 срі                        | Halkaisija            | 255,52 mm                         |
| (grafiikkataulutila)    |                                | Enimmäistarkkuus      | 1 366 x 768                       |
| Koko:                   |                                | Virkistystaajuus      | 60 Hz                             |
| Korkeus                 | 37,0 mm:n suorakaide           | Käyttökulma           | 0° (suljettu) - 135°              |
| Leveys                  | 67,0 mm:n anturialue           | Vaakakatselukulma     | 40/40                             |
| 5                       |                                | Pystykatselukulma     | 15/30 (H/L)                       |
|                         |                                | Kuvapisteiden<br>koko | 0,163 mm x 0,163 mm               |

### Akku

4-kennoinen älykäs litiumioniakku:

| Korkeus      | 12,0 mm                                             |
|--------------|-----------------------------------------------------|
| Leveys       | 56,0 mm                                             |
| Syvyys       | 220,4 mm                                            |
| Paino        | 0,22 kg                                             |
| Käyttöaika   | akun käyttöaika<br>vaihtelee käyttöolojen<br>mukaan |
| Nappiparisto | CR-2032                                             |

### Fyysiset ominaisuudet

| Korkeus | 26,2 mm                            |
|---------|------------------------------------|
| Leveys  | 285,0 mm                           |
| Syvyys  | 194,5 mm                           |
| Paino   | kokoonpanon mukaan<br>alle 1,54 kg |

### Verkkolaite

| IJ                   | HUOMAUTUS: Käytä vain tämän<br>tietokoneen kanssa käytettäväksi<br>määritettyä verkkolaitetta. Lisätietoja<br>on tietokoneen mukana toimitetuissa<br>turvallisuustiedoissa. |                   |
|----------------------|----------------------------------------------------------------------------------------------------|-------------------|
| Tulc                 | ojännite                                                                                                    | 100-240 VAC       |
| Tulc                 | ovirta (enintään)                                                                                                    | 1,0 A             |
| Tulotaajuus          |                                                                                                    | 50 - 60 Hz        |
| Läh                  | töteho                                                                                                    | 30 W              |
| Lähtövirta           |                                                                                                    | 1,58 A (enintään) |
| Nimellislähtöjännite |                                                                                                    | 19,0 VDC          |
| Läm                  | npötila-alue:                                                                                                    |                   |
| ŀ                    | Käytön aikana                                                                                                    | 0-40 °C           |
| ç                    | Säilytyksessä                                                                                                    | -40-70 °C         |

## Tietokoneympäristö

Lämpötila-alue:

- Käytön aikana 0-35° C
- Säilytyksessä -40–65 °C

Suhteellinen kosteus (enintään):

| Käytön aikana | 10–90 % (tiivistymätön) |
|---------------|-------------------------|
| Säilytyksessä | 5–95 % (tiivistymätön)  |

Suurin sallittu värinä (käytetty satunnaista värähtelyasteikkoa, joka simuloi käyttöympäristöä):

Käytön aikana 0,66 G Lepotilassa 1.30 Grms

## Tietokoneympäristö

Enimmäisiskunkestävyys: mitattu käytön aikana Dell-vianmäärityksen toimiessa kiintolevyllä 2 ms:n puolisinipulssilla – mitattu lepotilassa kiintolevyn ollessa kuljetustilassa 2 ms:n puolisinipulssilla):

|          | Käytön aikana                        | 110 G                                                     |
|----------|--------------------------------------|-----------------------------------------------------------|
|          | Lepotilassa                          | 160 G                                                     |
| Kc       | orkeus (enintään):                   |                                                           |
|          | Käytön aikana                        | -15,2-3 048 m                                             |
|          | Säilytyksessä                        | –15,2–10 668 m                                            |
| ln<br>ep | nassa olevien<br>Jäpuhtauksien<br>So | G2 tai pienempi,<br>ISA-S71.04-1985-<br>standardin mukaan |

## Liite

## NOM-tiedot tai viralliset meksikolaiset normit (vain Meksiko)

Seuraavat tiedot ilmoitetaan tässä asiakirjassa kuvatusta laitteesta / kuvatuista laitteista virallisten meksikolaisten normien (NOM) vaatimusten mukaisesti:

### Importer:

Dell México S.A. de C.V.

Paseo de la Reforma 2620 - Flat 11°

Col. Lomas Altas

11950 México, D.F.

| mallinumero | Jännite     | Taajuus  | Virrankulutus | Lähtöjännite | Lähtöteho |
|-------------|-------------|----------|---------------|--------------|-----------|
| P08T        | 100-240 VAC | 50–60 Hz | 1,0 A         | 19,0 VDC     | 1,58 A    |

Lisätietoja on tietokoneen mukana toimitetuissa turvallisuustiedoissa.

Lisää turvaohjeita on Regulatory Compliance Homepage -sivulla osoitteessa **www.dell.com/regulatory\_compliance**.

## Hakemisto

asiakaspalvelu 65

С

Α

CD-levyt, toistaminen ja luominen 40

## D

DataSafe Local Backup Basic **59** Professional Deel Support Center DellConnect Dell-diagnostiikka Dell Factory Image Restore Diagnostiikan tarkistuslista DVD-levyt, toistaminen ja luominen

## F

FTP-palvelimeen kirjautuminen, anonyymi **66** 

## Η

Huoltotunnuksen ja pikahuoltokoodin paikantaminen **70** 

ilmanvaihto, varmistaminen **5** ilmavirta, salliminen **5** Internet-yhteys **17** 

## J

Järjestelmän palautuslevy **61** järjestelmän uudelleenasennusvaihtoehdot **56** 

## Κ

Käyttöliittymätilat **19** kiintolevyn toimintavalo **23, 29** kosketusnäytön **36** 

### L

Laitteiston vianmääritys **51** laitteisto-ongelmat diagnosointi **51** langaton lähiverkko yhteyden muodostaminen **14** langaton verkko ongelmat **44** liikkeet Kosketuslevyn **30** kosketusnäyttö **38** lisätiedot **74** 

## Μ

monipistorasia, käyttäminen **6** muistiongelmat ratkaiseminen **46** 

## 0

ohjaimet ja ladattava aineisto **75** ohjeet

avun ja tuen saaminen 64 ohjelmien ominaisuudet 40 ohjelmisto-ongelmat 46 ongelmat, ratkaiseminen 42 ongelmien ratkaiseminen 42

## Ρ

pyyhkäisy 38

## R

resurssit, etsiminen 74

#### Hakemisto

## S

SIM-kortti soittaminen Dellille suora yhteys Delliin System Restore

## Т

Tablet-tila takuupalautukset tehdasasetusten palauttaminen teknisen tuen sähköpostiosoitteet tekniset tiedot tietokoneen ominaisuudet tietokone, valmistelut tuen sähköpostiosoitteet tukisivustot kaikkialla maailmassa tuotteet tietoja ja ostaminen **67** tuotteiden lähettäminen palautus tai korjaus **68** 

## V

valmistelut, ennen kuin aloitat vapaan pudotuksen anturi varmuuskopiointi ja tietojen palautus virtaongelmat, ratkaiseminen

## W

Windows Objettu yhteensopiyuu

Ohjattu yhteensopivuuden varmistaminen -toiminto **47** 

Painettu Puolassa.

www.dell.com | support.dell.com

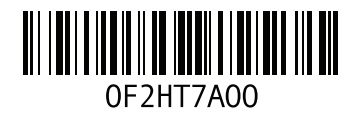